Dell Latitude ST Kezelési kézikönyv

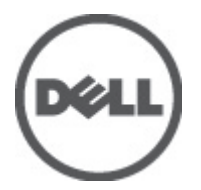

Szabályozó modell: T02G Szabályozó típus: T02G001

# Megjegyzések, figyelmeztetések és vigyázat jelzések

**MEGJEGYZÉS:** A MEGJEGYZÉSEK fontos tudnivalókat tartalmaznak, amelyek a számítógép biztonságosabb és hatékonyabb használatát segítik.

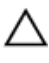

IJ

FIGYELMEZTETÉS: A FIGYELMEZTETÉS hardverhiba vagy adatvesztés lehetőségére hívja fel a figyelmet, egyben közli a probléma elkerülésének módját.

M VIGYÁZAT: A VIGYÁZAT jelzés az esetleges tárgyi vagy személyi sérülés, illetve életveszély lehetőségére hívja fel a figyelmet.

#### © 2012 Dell Inc.

A szövegben használt védjegyek: A Dell<sup>™</sup>, a Dell embléma, a Dell Precision<sup>™</sup>, az OptiPlex<sup>™</sup>, Latitude<sup>™</sup>, a PowerEdge<sup>™</sup>, a PowerVault<sup>™</sup>, a PowerConnect<sup>™</sup>, az OpenManage<sup>™</sup>, az EqualLogic<sup>™</sup>, a Compellent<sup>™</sup>, a KACE<sup>™</sup>, a FlexAddress, <sup>™</sup>Force 10 <sup>™</sup>és a Vostro <sup>™</sup>a Dell Inc. védjegyei. Az Intel<sup>®</sup>, a Pentium<sup>®</sup>, a Xeon<sup>®</sup>, a Core <sup>\*</sup>és a Celeron<sup>\*</sup> az Intel Corporation bejegyzett védjegyei az Egyesült Államokban és más országokban. Az AMD <sup>\*</sup>bejegyzett védjegy és az AMD Opteron,<sup>™</sup> az AMD Phenom<sup>™</sup> és az AMD Sempron<sup>™</sup> az Advanced Micro Devices, Inc. védjegye. A Microsoft<sup>\*</sup>, a Windows<sup>®</sup>, a Windows Server<sup>®</sup>, Internet Explorer<sup>®</sup>, az MS-DOS<sup>®</sup>, Windows Vista <sup>\*</sup>és Active Directory<sup>®</sup> a Microsoft Corporation védjegyei vagy bejegyzett védjegyei az Egyesült Államokban és/vagy más országokban. A Red Hat<sup>\*</sup> és a Red Hat<sup>\*</sup> Enterprise Linux <sup>\*</sup>a Red Hat, Inc. bejegyzett védjegyei az Egyesült Államokban és/vagy más országokban. A Novell<sup>®</sup> és a SUSE <sup>\*</sup>a Novell Inc. védjegye az Egyesült Államokban és más országokban. Az Oracle<sup>\*</sup> az Oracle Corporation és/vagy társvállalatainak bejegyzett védjegye. A Citrix<sup>\*</sup>, a Xen<sup>\*</sup>, a VenServer<sup>\*</sup> és a XenMotion<sup>\*</sup> a vCenter<sup>\*</sup> és a vSphere <sup>\*</sup>a VMware, Inc. védjegyei az Egyesült Államokban és/vagy más országokban. A VMware<sup>\*</sup>, a Virtual SMP<sup>\*</sup>, a vMotion<sup>\*</sup>, a vCenter<sup>\*</sup> és a vSphere <sup>\*</sup>a VMware, Inc. védjegyei vagy bejegyzett védjegyei az Egyesült Államokban

2012 - 05

Rev. A00

# Tartalomjegyzék

| Me | egjegyzések, figyelmeztetések és vigyázat jelzések          | 2  |
|----|-------------------------------------------------------------|----|
| 1. | fejezetMunka a számítógén helsejéhen                        | 7  |
| •• | Mielőtt elkezdene dolgozni a számítógén helsejéhen          | 7  |
|    | Aiánlott szerszámok                                         | 8  |
|    | A számítógép kikapcsolása                                   | 8  |
|    | Miután befejezte a munkát a számítógép belsejében           | 8  |
| 2: | fejezetÁttekintés                                           | 9  |
|    | Interfész                                                   | 9  |
|    | Toll áttekintés                                             | 10 |
|    | Toll információk                                            | 10 |
|    | A toll kalibrálása                                          | 11 |
|    | A toll akkumulátorának és hegyének eltávolítása/behelyezése | 11 |
|    | Elektromos toll használata                                  | 11 |
|    | A toll használata egérként                                  | 11 |
|    | A toll használata tollként                                  | 12 |
|    | Táblaszámítógép beviteli panel                              | 12 |
|    | Munka a fájlokkal                                           | 12 |
|    | Szöveg bevitele                                             | 13 |
|    | Tollvonások                                                 | 13 |
|    | Érintéses használat                                         | 14 |
|    | Dokkolóállomás                                              | 15 |
| 3: | fejezetAz SD memóriakártya eltávolítása                     | 17 |
|    | Az SD memóriakártya behelyezése                             | 17 |
| 4: | fejezetA digitalizáló toll eltávolítása                     | 19 |
|    | A digitalizáló toll beszerelése                             | 19 |
| 5: | fejezetA címkeajtó eltávolítása                             | 21 |
|    | A címkeajtó felszerelése                                    | 21 |
| 6: | fejezetA SIM-kártya eltávolítása                            | 23 |
|    | A SIM-kártya beszerelése                                    | 24 |
| 7: | fejezetAz alsó burkolat eltávolítása                        | 25 |
|    | Az alsó burkolat beszerelése                                | 26 |

| 8:  | fejezetAz akkumulátor eltávolítása                                                                 | 27 |
|-----|----------------------------------------------------------------------------------------------------|----|
|     | Az akkumulátor behelyezése                                                                         | 28 |
| 9:  | fejezetA vezeték nélküli helyi hálózati (WLAN) kártya eltávolítása                                 | 29 |
|     | A vezeték nélküli helyi hálózati (WLAN) kártya beszerelése                                         | 30 |
| 10  | ): fejezetA vezeték nélküli nagy kiterjedésű hálózati (Wireless Wide Area                          |    |
| Ne  | twork - WWAN) kártya eltávolítása                                                                  | 31 |
|     | A vezeték nélküli nagy kiterjedésű hálózati (Wireless Wide Area Network - WWAN) kártya beszerelése | 32 |
| 11  | : fejezetA belső tárolóeszköz (szilárdtest meghajtó) eltávolítása                                  | 33 |
|     | A belső tárolóeszköz (szilárdtest meghajtó) beszerelése                                            | 33 |
| 12  | 2: fejezetA gombelem eltávolítása                                                                  | 35 |
|     | A gombelem beszerelése                                                                             | 35 |
| 13  | 8: fejezetA hangszóró eltávolítása                                                                 | 37 |
|     | A hangszóró beszerelése                                                                            | 38 |
| 14  | I: fejezetA középső keret szerkezet eltávolítása                                                   | 39 |
|     | A középső keret szerkezet beszerelése                                                              | 40 |
| 15  | i: fejezetA kamera eltávolítása                                                                    | 41 |
|     | A kamera beszerelése                                                                               | 42 |
| 16  | i: fejezetAz I/O kártya eltávolítása                                                               | 43 |
|     | Az I/O kártyát beszerelése                                                                         | 44 |
| 17  | /: fejezetA dokkolókártya eltávolítása                                                             | 45 |
|     | A dokkolókártya beszerelése                                                                        | 46 |
| 18  | 8: fejezetAz alaplap eltávolítása                                                                  | 47 |
|     | Az alaplap beszerelése                                                                             | 48 |
| 19  | ): fejezetAz alacsony feszültségű differenciál-jelzés (LVDS) modul kábelének                       |    |
| elt | ávolítása                                                                                          | 49 |
|     | Az alacsony feszültségű differenciál-jelzés (LVDS) modul kábelének beszerelése                     | 50 |
| 20  | ): fejezetRendszerbeállítás                                                                        | 51 |
|     | Rendszerbeállítás áttekintése                                                                      | 51 |
|     | Belépés a Rendszerbeállításba                                                                      | 51 |
|     | Rednszerbeállítás navigáció                                                                        | 51 |

| Rendszerindító menü                                     | 52 |
|---------------------------------------------------------|----|
| Rendszerbeállítási opciók                               | 52 |
| 21: fejezetHibaelhárítás                                | 55 |
| Bővített rendszerindítás előtti rendszerfelmérés (ePSA) | 55 |
| Az ePSA diagnosztikai segédprogram futtatása            |    |
| Hangkódok                                               | 57 |
| LED hibakódok                                           | 58 |
| N-trig digitalizáló hibaelhárítás                       | 58 |
| Telepítési problémákA hibaelhárítás lépései:            |    |
| Teljesítmény problémákA hibaelhárítás lépései:          | 59 |
| Teljesítmény problémákA hibaelhárítás lépései:          | 59 |
| 22: fejezetMűszaki adatok                               | 61 |
| 23: fejezetA Dell elérhetőségei                         | 65 |

# Munka a számítógép belsejében

## Mielőtt elkezdene dolgozni a számítógép belsejében

Végezze el a következő óvintézkedéseket a számítógép potenciális károsodásának elkerülése és a saját biztonsága érdekében. Ha másképp nincs jelezve, a jelen dokumentumban leírt minden művelet a következő feltételek teljesülését feltételezi:

- Elvégezte a Munka a számítógép belsejében című fejezetben leírt lépéseket.
- Elolvasta a számítógéphez mellékelt biztonsággal kapcsolatos tudnivalókat.
- A számítógép alkatrészeinek visszaszerelése vagy ha az alkatrészt külön vásárolták meg beépítése az eltávolítási eljárás lépéseinek ellentétes sorrendben történő végrehajtásával történik.

VIGYÁZAT: A számítógép belsejében végzett munka előtt olvassa el figyelmesen a számítógéphez mellékelt biztonsági tudnivalókat. További, szabályozással kapcsolatos információkért lásd a Regulatory Compliance Homepage (Szabályozási megfelelőség honlapot) a www.dell.com címen a következő webhelyen: www.dell.com/ regulatory\_compliance.

FIGYELMEZTETÉS: Számos javítást csak képesített, hivatalos szakember végezhet. A hibaelhárítást és az egyszerű javításokat csak a termékismertetőben feltüntetett módon, illetve a telefonos ügyféltámogatás utasításának megfelelően szabad elvégezni. A jótállás nem vonatkozik a Dell által nem engedélyezett javításokból eredő sérülésekre. Olvassa el és kövesse a termékhez mellékelt biztonsági utasításokat.

FIGYELMEZTETÉS: Az elektrosztatikus kisülések érdekében földelje le magát egy csuklópánttal, vagy időközönként érjen hozzá egy festetlen fémfelülethez, pl. a számítógép hátulján lévő csatlakozóhoz.

FIGYELMEZTETÉS: Bánjon óvatosan a komponensekkel és kártyákkal. Ne érintse meg a kártyákon található komponenseket és érintkezőket. A komponenseket, például a mikroprocesszort vagy a chipet a szélénél, ne az érintkezőknél fogva tartsa.

FIGYELMEZTETÉS: A kábelek kihúzásakor ne a kábelt, hanem a csatlakozót vagy a húzófület húzza meg. Néhány kábel csatlakozója reteszelő kialakítással van ellátva; a kábel eltávolításakor kihúzás előtt a retesz kioldófülét meg kell nyomni. Miközben széthúzza a csatlakozókat, tartsa őket egy vonalban, hogy a csatlakozótűk ne görbüljenek meg. A tápkábelek csatlakoztatása előtt ellenőrizze mindkét csatlakozódugó megfelelő helyzetét és beállítását.

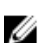

MEGJEGYZÉS: A számítógép színe és bizonyos komponensek különbözhetnek a dokumentumban leírtaktól.

A számítógép károsodásának elkerülése érdekében végezze el az alábbi műveleteket, mielőtt a számítógép belsejébe nyúl.

- 1. Gondoskodjon róla, hogy a munkafelület kellően tiszta és sima legyen, hogy megelőzze a számítógép fedelének karcolódását.
- 2. Kapcsolja ki a számítógépet (lásd <u>A számítógép kikapcsolása</u> című részt).
- Ha a számítógép olyan dokkolóhoz csatlakozik, mint az opcionális médiabázis vagy lapos akkumulátor, szüntesse meg a dokkolást.

# A FIGYELMEZTETÉS: A hálózati kábel kihúzásakor először a számítógépből húzza ki a kábelt, majd a hálózati eszközből.

4. Áramtalanítsa a számítógépet és minden csatolt eszközt.

# Ajánlott szerszámok

A jelen dokumentumban szereplő eljárások a következő szerszámokat igényelhetik:

- Kis, laposélű csavarhúzó
- #0 csillagcsavarhúzó
- #1 csillagcsavarhúzó
- Kis műanyag pálca
- BIOS frissítőprogram CD-je

## A számítógép kikapcsolása

FIGYELMEZTETÉS: Az adatvesztés elkerülése érdekében a számítógép kikapcsolása előtt mentsen és zárjon be minden nyitott fájlt, és lépjen ki minden futó programból.

- 1. Állítsa le az operációs rendszert.
- Győződjön meg arról, hogy a számítógép és a csatlakoztatott eszközök ki vannak kapcsolva. Ha az operációs rendszer leállásakor a számítógép és a csatlakoztatott eszközök nem kapcsolnak ki automatikusan, akkor a kikapcsoláshoz tartsa nyomva a bekapcsológombot mintegy 4 másodpercig.

## Miután befejezte a munkát a számítógép belsejében

Miután befejezte a visszahelyezési eljárásokat, győződjön meg róla, hogy csatlakoztatta-e a külső készülékeket, kártyákat, kábeleket stb., mielőtt a számítógépet bekapcsolná.

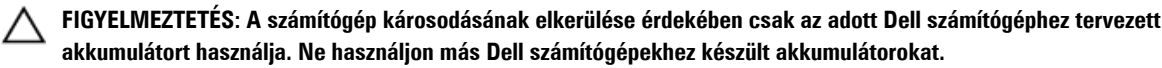

# Áttekintés

A Dell Latitude ST Windows 7 operációs rendszert futtat 10 hüvelykes érintőpaneles táblán, ezzel ötvözve a táblaszámítógépek mobilitását a laptopok kezelhetőségével, biztonságával és kompatibilitásával.

A Latitude ST új kategóriát teremt a tábla-platformok terén, amely az üzleti felhasználók olyan egyedi igényeinek felel meg, mint:

- Az üzleti kategóriájú biztonság, kezelhetőség és a virtualizáció támogatása
- · Intel Atom processzor és teljes mértékű többérintéses funkció tollas bevitellel jegyzetek készítéséhez
- Egyedülálló funkciók a Healthcare, Education és Finance Microsoft Windows 7 Home Premium és Professional operációs rendszerekhez

A jól ismert operációs rendszer felhasználói felület a vállalkozás szintű biztonsági funkciókkal lehetővé teszi az üzleti dokumentumok készítését és szerkesztését út közben. A táblaszámítógép kényelmes mérete, súlya és többérintéses funkciói mobilitást és a vállalkozói alkalmazások egyszerű használatát biztosítják. A Latitude ST konfigurálható úgy, hogy teljes mértékben megfeleljen a Windows Office üzleti alkalmazások számára. Ezenfelül, a táblaszámítógépre csatlakoztatható egér, nyomtató, HD kijelző, valamint vezetékes hálózat az opcionális dokkolóállomáson keresztül. A Latitude ST számítógépen egyszerűen jegyzetelhet az N-Trig toll vagy a kézmozdulatokat használó többérintéses képernyő segítségével. Rendelkezik továbbá egy beépített, előre néző 720 képpontos kamerával, valamint egy 5,0 MP-es hátulra néző kamerával. A Latitude ST gumi ütődésvédői a számítógépet időtállóvá teszik, és védik a véletlen leejtésektől, a Corning Gorilla Glass pedig gondoskodik a képernyő biztonságáról.

A Dell Latitude ST vékony és könnyű kivitelének köszönhetően egyaránt eleget tesz a vezetők, értékesítési képviselők, orvosok és diákok mobilitási igényeinek. Így a termék elsődleges számítógépe rendszerként szolgálhat rövid üzleti utak, értékesítési kiszállások stb. során. A számítógépet az alapoktól kezdve tervezték újra annak érdekében, hogy kezelhetősége a notebookoknak, asztali számítógépeknek és munkaállomásoknak megfelelő legyen.

## Interfész

Az alábbi táblázat tartalmazza a Latitude ST interfészeinek listáját:

| Funkció                        | Leírás                                                                                       |
|--------------------------------|----------------------------------------------------------------------------------------------|
| Érintés                        | Az ujjak használhatók beviteli eszközként.                                                   |
| Windows napló                  | Eredeti jegyzetelő alkalmazás, amelynek beviteli eszköze közvetlenül a toll vagy az érintés. |
| Képmetsző                      | A vizuális adatok (dokumentumok, képek stb.) részeinek rögzítése tollal vagy érintéssel.     |
| Tollvonások                    | Általános feladatok gyors végrehajtása mozdulatokkal.                                        |
| Jelölőnégyzetek                | Vizuális azonosító a mappákban a fájlok kiválasztására.                                      |
| Kurzor visszajelzés            | A koppintás helyének jelzése.                                                                |
| Tábla beviteli panel           | Adatok bevitelére szolgáló eszköz a toll vagy érintés használatával a billentyűzet helyett.  |
| Beviteli eszköz<br>érzékenység | A tábla beviteli panel és ikon mérete a tollnak vagy az érintésnek megfelelően változik.     |

1. táblázat: Latitude ST interfészek

| Funkció             | Leírás                                                                                                    |
|---------------------|----------------------------------------------------------------------------------------------------|
| Tábla kurzor        | A táblaszámítógéphez használt speciális tábla kurzor a hagyományos egér mutató helyett.                                     |
| Érintő widget       | Különálló eszköz, amely az érintéses üzemmódban jelenik meg az egér jobb oldali gombjával történő<br>kattintás kiváltására. |
| Kurzor visszajelzés | Annak vizuális jelzése, hogy a kívánt célt sikerült-e eltalálni.                                                            |

## Toll áttekintés

A Latitude ST többféle beviteli eszközt használ. A szabványos külső USB billentyűzet és az egér is jelen van, ugyanakkor rendelhető elektrosztatikus toll is, vagy használhatjuk az ujjunkat, mint beviteli eszköz.

A Latitude ST egy speciális, elektrosztatikus tollat használ táblaszámítógép módban. Akkumulátor helyett a toll áramellátását a digitalizálóban lévő gerjesztő tekercs által indukált energia biztosítja. A tekercsből érkező jelet a toll érzékeli, és azáltal a toll elektromos mezőt hoz létre.

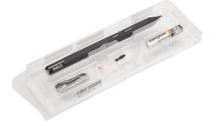

A továbbított elektromos mező táblán lévő vezető vonalak mátrixa érzékeli. A toll pontos helyzetét a függőleges és a vízszintes vezetők által érzékelt alacsony amplitúdójú jelek határozzák meg. Ezek a jelek továbbítódnak a digitalizáló integrált processzorára.

### Toll információk

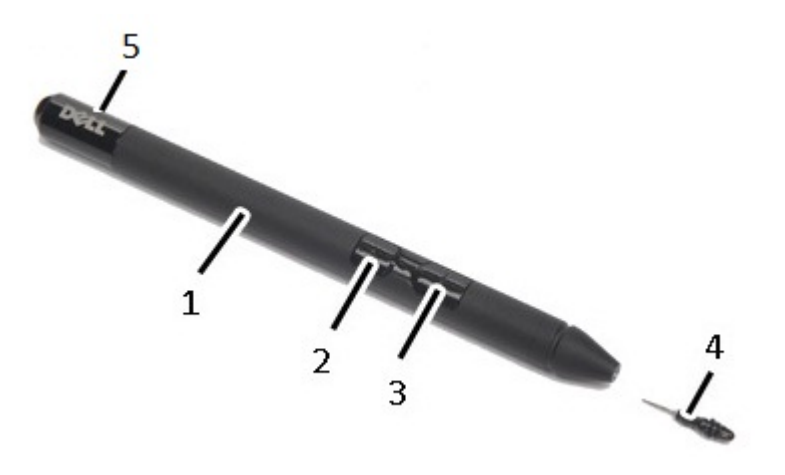

1. Toll

- 2. Radír toll gomb
- 3. Jobb oldali toll gomb
- 4. Tollhegy
- 5. Eltávolítható fedél az akkumulátor cseréjéhez

# A toll kalibrálása

A toll alapértelmezett kalibrációval, illetve az Ön vagy más felhasználó által beállított kalibrációval működik. Javasolt a toll használata az Ön személyes kalibrációs beállításával. A kalibráció optimalizálja a tollat minden egyes felhasználó számára.

- 1. Nyissa meg a Vezérlőpultot.
- 2. Kattintson duplán a Táblaszámítógép beállításai lehetőségre.
- 3. A Táblaszámítógép beállításai ablakban kattintson a Kalibrálás. lehetőségre.
- 4. A toll vagy az érintéses bevitel kalibrálására szolgáló ablakban válassza a Tollas bevitel lehetőséget.

### A toll akkumulátorának és hegyének eltávolítása/behelyezése

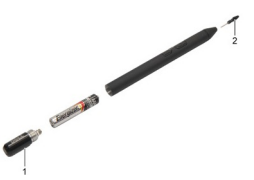

A toll akkumulátorának eltávolításához/behelyezéséhez lazítsa meg a csavaros kupakot. Az akkumulátort a '+' jellel előre kell behelyezni.

A toll hegyének eltávolításához fogja meg a toll hegyét, és húzza le a tollról. Helyezzen új hegyet a tollra.

### Elektromos toll használata

A Latitude ST többféle beviteli eszközt használ. A szabványos külső USB billentyűzet és az egér is jelen van, ugyanakkor rendelhető elektrosztatikus toll is, vagy használhatjuk az ujjunkat, mint beviteli eszköz.

### A toll használata egérként

A toll ugyanúgy használható, mint a notebookon az egér vagy az érintőpanel. Ha a tollat a képernyőhöz közel tartja, egy kisméretű kurzor jelenik meg. A toll mozgatásával a kurzor mozog. Az alábbi táblázat ismerteti a toll használatát.

| Megjelenés | Művelet                                                                                   | Funkció                                                       |
|------------|-------------------------------------------------------------------------------------------|---------------------------------------------------------------|
| •          | A toll hegyével finoman koppintson a<br>táblaszámítógép képernyőjére.                     | Ugyanaz, mint az egérrel végzett egykattintásos<br>művelet.   |
| ٢          | A toll hegyével finoman koppintson kétszer egymás<br>után a táblaszámítógép képernyőjére. | Ugyanaz, mint az egérrel végzett duplakattintásos<br>művelet. |

| Megjelenés | Művelet                                                                                                    | Funkció                                                       |
|------------|----------------------------------------------------------------------------------------------------|---------------------------------------------------------------|
| \$ \$      | A tollal érintse meg a képernyőt és tartsa ott, amíg a<br>Windows egy teljes kört nem jelenít meg a kurzor<br>körül. | Ugyanaz, mint az egérrel végzett jobb-kattintásos<br>művelet. |

### A toll használata tollként

A kézírás felismerő szoftver használatával egyszerűen írható szöveg az alkalmazásokba. Bizonyos alkalmazások mint a Windows Napló, lehetővé teszik, hogy a toll használatával közvetlenül az alkalmazás ablakba írjunk.

### Táblaszámítógép beviteli panel

Ha egy alkalmazás nem támogatja közvetlenül a tollas bevitelt, az alkalmazásba történő szövegbevitelhez használja a **Táblaszámítógép beviteli panelt**. Ha szerkeszthető felületre koppint, a táblaszámítógép beviteli panel ikon jelenik meg. Az ikonra koppintva a beviteli panel előcsúszik a kijelző széléből.

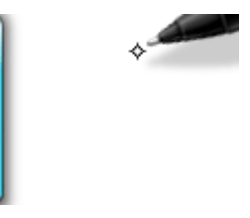

A **Beviteli panel** a képernyő széle mentén felfelé és lefelé elhúzható. Amikor rákoppint, a beviteli panel ott jelenik meg vízszintesen, ahol a képernyőn a fül látható.

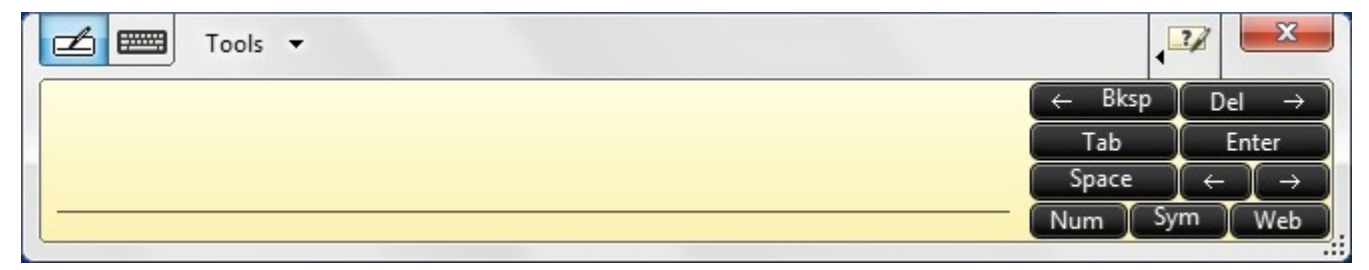

### Munka a fájlokkal

Egyszerre több fájl vagy mappa megnyitható, törölhető vagy áthelyezhető úgy, hogy a listából több tételt választ ki. A táblatollat vigye a tételek fölé, és egyenként jelölje be a tételek bal oldala mellett található jelölőnégyzetet.

A jelölőnégyzetek aktiválása:

- 1. Nyissa meg a Vezérlőpultot.
- 2. Nyissa meg a Mappabeállításokat.
- 3. Kattintson a Nézet menüre.
- 4. A Speciális beállítások alatt jelölje be a Use check boxes to select items check box (Jelölőnégyzetek használata a tételek kiválasztásához) lehetőséget, majd kattintson az OK gombra.

## Szöveg bevitele

Szöveg beírásához használható a kézírás felismerő funkció vagy az érintőpanel.

3. táblázat: Beviteli panel ikonjai

| lkon    | Név                    | Funkció                                                                                                    |
|---------|------------------------|----------------------------------------------------------------------------------------------------|
|         | Kézírás<br>felismerés  | Az írópanel és a karakterpanel a kézírást nyomtatott szöveggé alakítja át. Az írópanelre úgy<br>írhat, mintha egy darab vonalas papírra írna. A karakterpanel használatával egyszerre egy<br>karaktert írhat be. A karakterpanel a kézírást betűnként, számonként vagy szimbólumonként<br>alakítja át nyomtatott szöveggé, és nem veszi figyelembe a teljes szóösszefüggéseket, illetve<br>nem rendelkezik a kézírásnál használt szótárfunkcióval. Ha a karakterpanelről beviteli panelre<br>szeretne váltani, koppintson a <b>Tools</b> (Eszközök) lehetőségre, majd válassza a <b>Write<br/>character by character</b> (Karakterek beírása egyenként) lehetőséget. |
| <u></u> | Érintőbillentyűz<br>et | Az érintőbillentyűzet olyan, mint egy normál billentyűzet, de a szöveget úgy írhatjuk be, hogy<br>a tollal vagy az ujjunkkal megérintjük a billentyűket.                                                                                                    |

Az írópanel és a karakterpanel számbillentyűzettel, szimbólumkészlettel és webes parancsikonokkal rendelkezik, amelyek segítenek az ilyen jellegű információk gyors bevitelében. Ezek a gyorsbillentyűk rejtve vannak, amikor elkezdünk írni, de megjelennek, amikor az írást befejeztük vagy töröltük a szöveget.

Alapértelmezett beállításként a beviteli panel automatikusan érintőbillentyűzetre vált, ha a beszúrási pontot jelszó beírásához helyezzük.

# Tollvonások

A tollvonások olyan műveletek végrehajtásához használhatók, amelyekhez általában billentyűzet szükséges, mint a <Page Up> billentyű megnyomása, vagy nyílgombok használata. A tollvonások gyors, egyirányú mozdulatok. A nyolc irány egyikébe húzzon egyszerűen egy rövid vonalat. Amikor a rendszer tollvonást érzékel, a táblaszámítógép végrehajtja az adott tollvonáshoz rendelt műveletet.

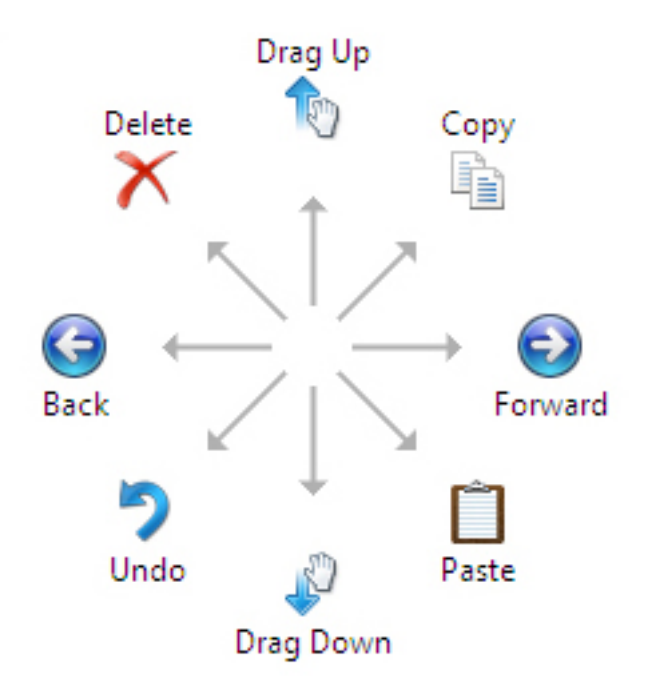

Az alábbi ábra ábrázolja az alapértelmezett tollvonás beállításokat.

Ezek egyedivé tehetők, ha a Start -> Vezérlőpult -> Toll és érintés lehetőségre kattint, majd a Tollvonások fület választja.

|                                    |                                | nanuw                   |                        | oucri             | Parining                            |               |    |
|------------------------------------|--------------------------------|-------------------------|------------------------|-------------------|-------------------------------------|---------------|----|
| V Use flid                         | ks to perfo                    | rm comn                 | non actio              | ns qui            | ckly and e                          | asily         |    |
| Nav                                | igational f                    | licks                   |                        |                   | B                                   |               |    |
| ⊚ <mark>e</mark> dit               | rigational f<br>ing flicks     | licks and               |                        | 25                | Ť                                   |               |    |
|                                    | Customi                        | ze                      |                        |                   | $\stackrel{\leftarrow}{\downarrow}$ | $\rightarrow$ | Þ  |
|                                    |                                |                         |                        |                   | <b>B</b>                            |               |    |
| Sensitivit<br>You can<br>relaxed s | y<br>adjust how<br>setting may | y easily y<br>y lead to | our flicks<br>accident | are r<br>al flick | ecognized<br>s.                     | A mo          | re |
|                                    | Relaxed                        | I                       |                        | Pre               | cise                                |               |    |
| Pen:                               | 1                              | 1                       | Ģ                      | 0.0               | 1                                   |               |    |
|                                    | - 1                            | 1                       | Ģ                      | 91 - 2            | 1                                   |               |    |
| Touch:                             |                                |                         |                        |                   |                                     |               |    |

# Érintéses használat

A táblaszámítógép egyik legfontosabb előnye, hogy a tollas bevitelről egyszerűen érintéses bevitelre válthatunk.

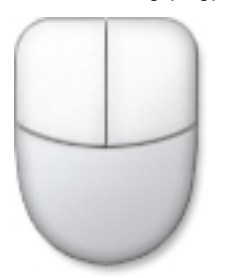

Az **Érintéses üzemmód** használatakor egy áttetsző egér ábra jelenik meg, azaz az érintő mutató, amely az ujjunk alatt lebeg. Az érintő mutató rendelkezik egy jobb és egy bal oldali egérgombbal, amelyekre az ujjunkkal koppinthatunk. A gombok alatt lévő terület használható az egér mutatójának elhúzásához.

Az érintő mutató megjelenítéséhez kattintson a Start  $\rightarrow$  Vezérlőpult  $\rightarrow$  Toll és érintés lehetőségre, majd kattintson az Érintés Fülre. Az Érintő mutató részen jelölje be a Show the touch pointer when I'm interacting with items on the screen (Érintő mutató megjelenítése a képernyőn lévő tételek kezelésekor) opciót.

| Ontions Flicks Hand                                                                                | twriting Touch Panning                              |
|----------------------------------------------------------------------------------------------------|-----------------------------------------------------|
| Use your finger as an in<br>Enable multi-touch gest<br>Fouch actions<br>Jse your finger to interac | ures and inking<br>ct with items on the screen. You |
| Touch action                                                                                       | Equivalent mouse action                             |
| Double-tap                                                                                         | Double-click                                        |
| Press and hold                                                                                     | Right-dick                                          |
|                                                                                                    | <u>S</u> ettings                                    |
| Fouch pointer<br>Show the touch pointer<br>on the screen.                                          | er when I'm interacting with items                  |
|                                                                                                    | Advanced Options                                    |
|                                                                                                    | OK Cancel Appl                                      |

# Dokkolóállomás

A dokkolóállomás kifejezetten a Latitude ST számítógéphez készült. A dokkolóállomás külön megvásárolható a **dell.com** weboldalon. Bővebb információért olvassa el a dokkolóállomás telepítési útmutatóját a **support.dell.com**. weboldalon.

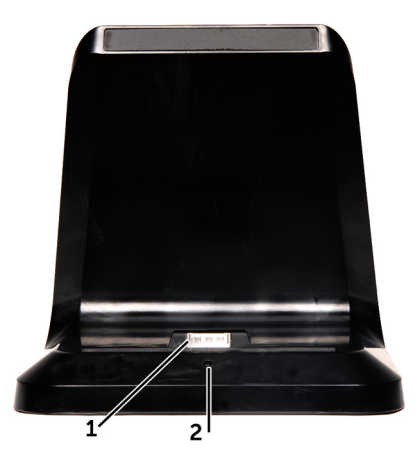

- 1. ábra. Dokkolóállomás elölnézet
  - 1. Dokk csatlakozó
  - 2. Üzemjelző LED

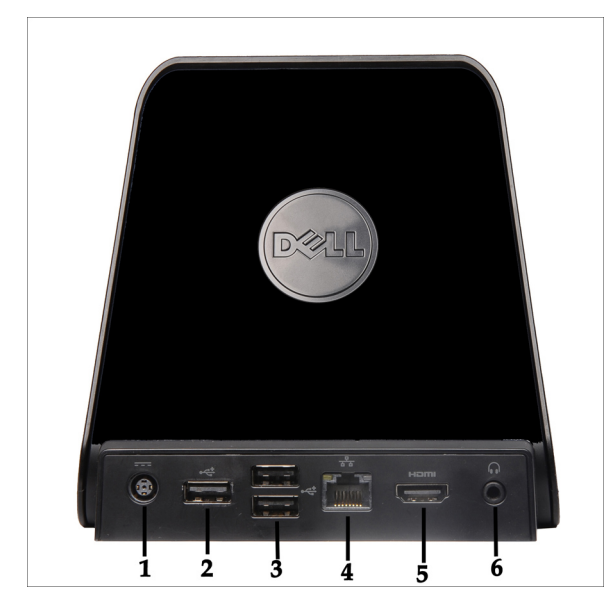

2. ábra. Dokkolóállomás hátulnézet

- 1. Hálózati adapter csatlakozó
- 2. USB 2.0 csatlakozó (1)
- 3. USB 2.0 csatlakozó (2)
- 4. Hálózati csatlakozó (RJ45)
- 5. HDMI csatlakozó
- 6. Audio csatlakozó

# Az SD memóriakártya eltávolítása

- 1. Kövesse a Mielőtt elkezdene dolgozni a számítógépen című fejezet utasításait.
- 2. Nyomja be óvatosan az SD memóriakártyát a számítógépből való kivételhez.

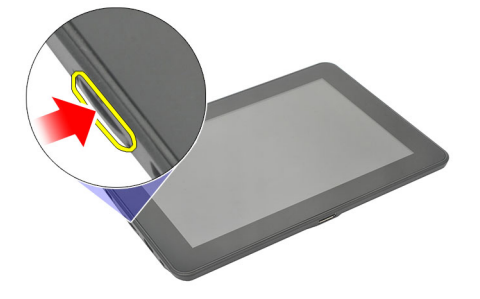

3. Csúsztassa ki az SD memóriakártyát a számítógépből.

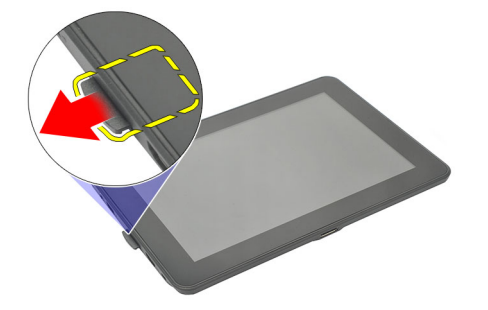

## Az SD memóriakártya behelyezése

- 1. A memóriakártyát nyomja a rekeszébe, amíg az a helyére nem pattan.
- 2. Kövesse a Miután befejezte a munkát a számítógép belsejében című fejezet utasításait.

# A digitalizáló toll eltávolítása

- 1. Kövesse a Mielőtt elkezdene dolgozni a számítógépen című fejezet utasításait.
- 2. Nyomja meg a digitalizáló tollat annak érdekében, hogy kioldja a számítógépből.

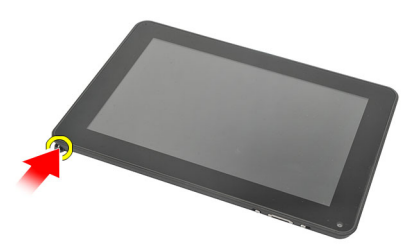

3. A digitalizáló tollat húzza ki a számítógépből.

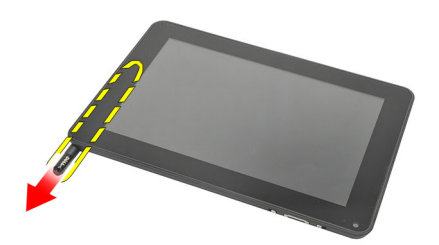

## A digitalizáló toll beszerelése

- 1. A digitalizáló tollat nyomja a rekeszébe, amíg az a helyére nem pattan.
- 2. Kövesse a Miután befejezte a munkát a számítógép belsejében című fejezet utasításait.

# A címkeajtó eltávolítása

- 1. Kövesse a Mielőtt elkezdene dolgozni a számítógépen című fejezet utasításait.
- 2. Nyomja meg a címkeajtót rögzítő kioldóreteszt.

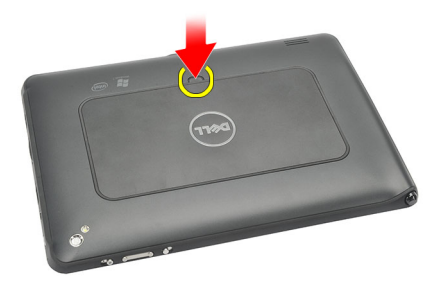

3. A címkeajtót megdöntve emelje fel, majd távolítsa el a számítógépből.

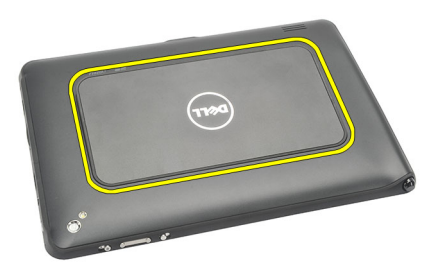

## A címkeajtó felszerelése

- 1. A címkeajtót megdöntve helyezze a helyére, és a széleit illessze a rögzítőkapcsokhoz.
- 2. Nyomja meg a címkeajtó széleit, amíg azok a helyükre nem pattannak.
- 3. Kövesse a Miután befejezte a munkát a számítógép belsejében című fejezet utasításait.

# A SIM-kártya eltávolítása

- Kövesse a Mielőtt elkezdene dolgozni a számítógépen című fejezet utasításait. 1.
- 2. Távolítsa el a címkeajtót.
- A SIM-kártya tartót csúsztassa el a SIM-kártya foglalat kioldásához. 3.

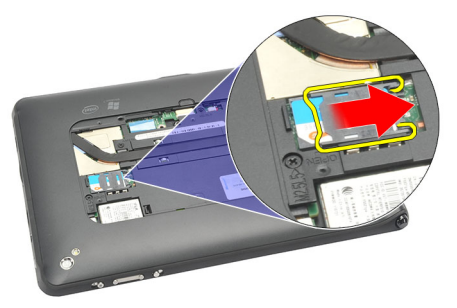

A SIM-kártya tartót állítsa fel. 4.

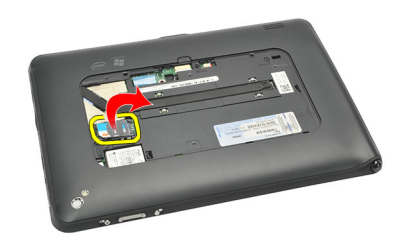

A SIM-kártyát csúsztassa ki a SIM-kártya tartóból, és távolítsa el a számítógépből. 5.

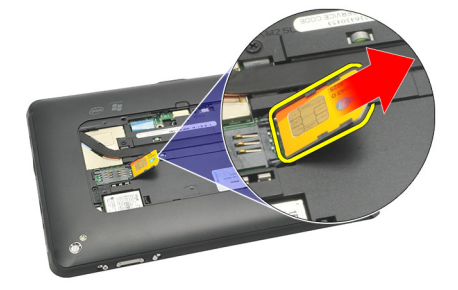

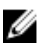

MEGJEGYZÉS: Miután a SIM-kártyát eltávolította a számítógépből, zárja vissza a SIM-kártya tartót.

# A SIM-kártya beszerelése

- 1. Nyomja be a SIM-kártyát a foglalatába, amíg az a helyére nem pattan.
- 2. Szerelje fel a <u>címkeajtót</u>.
- 3. Kövesse a <u>Miután befejezte a munkát a számítógép belsejében</u> című fejezet utasításait.

# 7

# Az alsó burkolat eltávolítása

- 1. Kövesse a Mielőtt elkezdene dolgozni a számítógépen című fejezet utasításait.
- 2. Távolítsa el a <u>címkeajtót</u>.
- MEGJEGYZÉS: Távolítsa el a tollat és az üres SD-kártyát annak érdekében, hogy megelőzze a számítógép sérülését.
- 3. Távolítsa el az alsó burkolatot a számítógéphez rögzítő csavarokat.

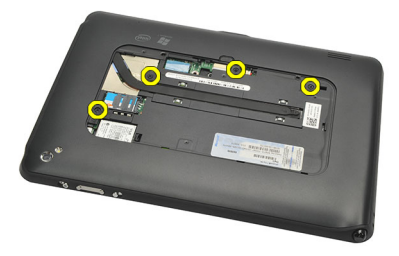

4. Az alsó burkolat felső részének kioldásához nyomja meg a reteszt.

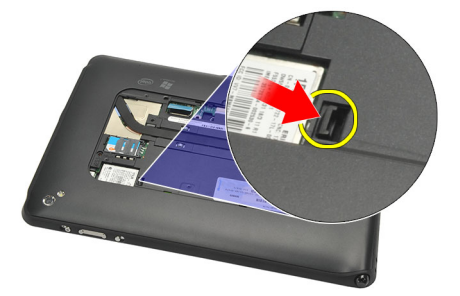

5. Az ábrán látható sorrendben fejtse le és oldja ki a füleket, amelyek az alsó burkolatot rögzítik.

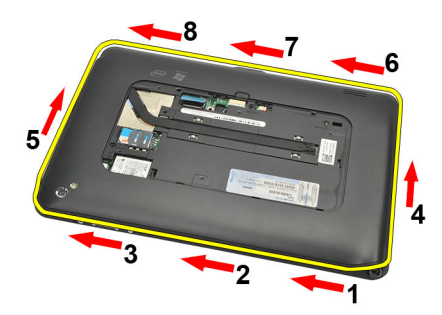

6. Távolítsa el az alsó burkolatot a számítógépből.

# Az alsó burkolat beszerelése

- 1. Az alsó burkolatot illessze a számítógépre.
- 2. Az alsó burkolat széleit nyomja a rögzítőkapcsokba, amíg azok a helyükre nem rögzülnek.
- 3. Húzza meg az alsó burkolatot rögzítő csavarokat.
- 4. Szerelje fel a <u>címkeajtót</u>.
- 5. Kövesse a Miután befejezte a munkát a számítógép belsejében című fejezet utasításait.

# Az akkumulátor eltávolítása

- 1. Kövesse a Mielőtt elkezdene dolgozni a számítógépen című fejezet utasításait.
- 2. Távolítsa el a <u>címkeajtót</u>.
- 3. Távolítsa el az <u>alsó burkolatot</u>.
- 4. Csatlakoztassa le az akkumulátor kábelét.

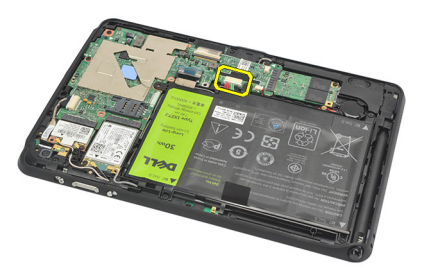

5. Távolítsa el az akkumulátort a számítógéphez rögzítő csavarokat.

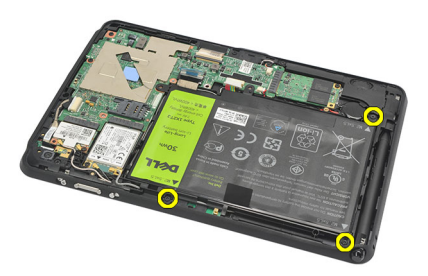

6. Emelje meg, és távolítsa el a számítógépből az akkumulátort.

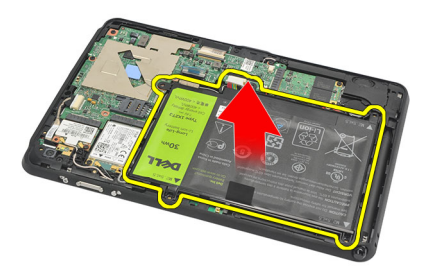

# Az akkumulátor behelyezése

- 1. Az akkumulátort helyezze az akkumulátor-rekeszbe.
- 2. Húzza meg az akkumulátort rögzítő csavarokat.
- **3.** Csatlakoztassa az akkumulátor kábelét.
- 4. Szerelje fel az <u>alsó burkolatot</u>.
- 5. Szerelje fel a <u>címkeajtót</u>.
- 6. Kövesse a Miután befejezte a munkát a számítógép belsejében című fejezet utasításait.

# 9

# A vezeték nélküli helyi hálózati (WLAN) kártya eltávolítása

- 1. Kövesse a Mielőtt elkezdene dolgozni a számítógépen című fejezet utasításait.
- 2. Távolítsa el a <u>címkeajtót</u>.
- **3.** Távolítsa el az <u>alsó burkolatot</u>.
- 4. Távolítsa el az akkumulátort.
- 5. Csatlakoztassa le a WLAN-kártyára csatlakozó antennát.

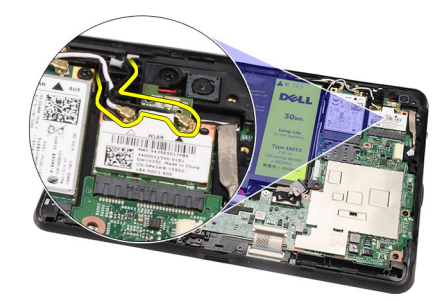

6. Távolítsa el a WLAN-kártyát rögzítő csavarokat.

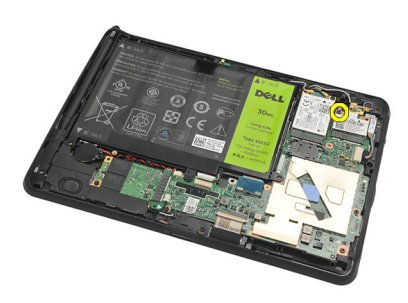

7. Távolítsa el a WLAN kártyát a számítógépből.

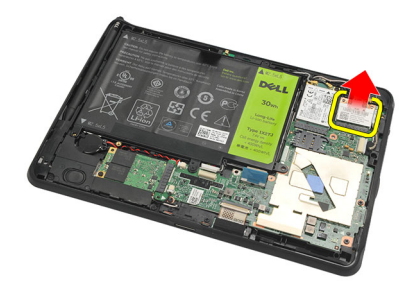

## A vezeték nélküli helyi hálózati (WLAN) kártya beszerelése

- 1. Csúsztassa be a WLAN-kártyát a foglalatába.
- 2. Húzza meg a WLAN-kártyát rögzítő csavarokat.
- 3. Csatlakoztassa az antennákat a WLAN kártyán lévő színkódok alapján.
- 4. Helyezze be az <u>akkumulátort</u>.
- 5. Szerelje fel az <u>alsó burkolatot</u>.
- 6. Szerelje fel a <u>címkeajtót</u>.
- 7. Kövesse a Miután befejezte a munkát a számítógép belsejében című fejezet utasításait.
- 8. Ha a Latitude ST számítógépet LAN illesztőprogram nélkül rendelte meg, és az illesztőprogramot manuálisan szeretné telepíteni, a program kéri, hogy kapcsolja be a WLAN funkciót. A WLAN-kártya sikeres beszereléséhez kövesse az alábbi lépéseket.
  - a) A számítógépre csatlakoztasson egy USB billentyűzetet, és indítsa újra a számítógépet.
  - b) A belépéshez a Beállítás menübe nyomja meg az <F2> billentyűt, amikor a Dell embléma látható.
  - c) Az alapértelmezett beállítások betöltéséhez nyomja meg az <F9> billentyűt.
  - d) A beállítások elmentéséhez és a kilépéshez nyomja meg az <F10> billentyűt.

A WLAN automatikusan csatlakozik, miután a Windows elindul.

10

# A vezeték nélküli nagy kiterjedésű hálózati (Wireless Wide Area Network - WWAN) kártya eltávolítása

- 1. Kövesse a Mielőtt elkezdene dolgozni a számítógépen című fejezet utasításait.
- 2. Távolítsa el a <u>címkeajtót</u>.
- 3. Távolítsa el az <u>alsó burkolatot</u>.
- 4. Távolítsa el az <u>akkumulátort</u>.
- 5. Csatlakoztassa le a WWAN-kártyára csatlakozó antennát.

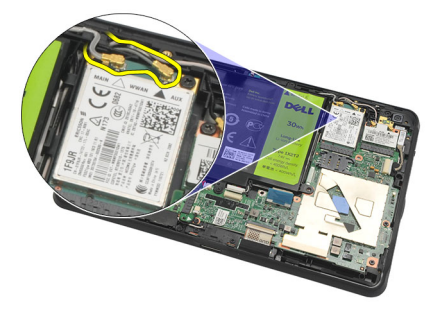

6. Távolítsa el a WWAN-kártyát rögzítő csavarokat.

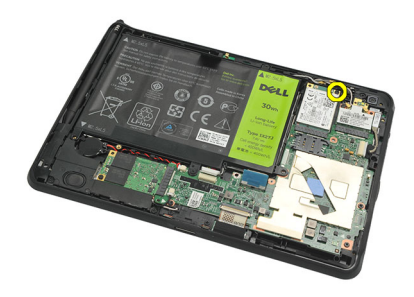

7. Távolítsa el a WWAN-kártyát a számítógépből.

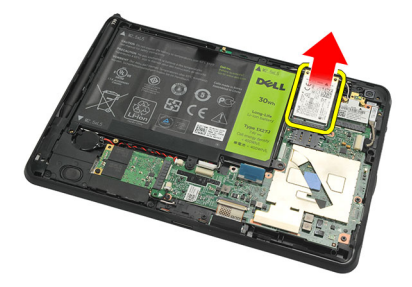

# A vezeték nélküli nagy kiterjedésű hálózati (Wireless Wide Area Network - WWAN) kártya beszerelése

- 1. Csúsztassa a WWAN-kártyát a foglalatába.
- 2. Húzza meg a WWAN-kártyát rögzítő csavart.
- 3. Csatlakoztassa az antennákat a WWAN-kártyán lévő színkódok alapján.
- 4. Helyezze be az <u>akkumulátort</u>.
- 5. Szerelje fel az <u>alsó burkolatot</u>.
- 6. Szerelje fel a <u>címkeajtót</u>.
- 7. Kövesse a Miután befejezte a munkát a számítógép belsejében című fejezet utasításait.

11

# A belső tárolóeszköz (szilárdtest meghajtó) eltávolítása

- 1. Kövesse a Mielőtt elkezdene dolgozni a számítógépen című fejezet utasításait.
- 2. Távolítsa el a <u>címkeajtót</u>.
- 3. Távolítsa el az <u>alsó burkolatot</u>.
- 4. Csatlakoztassa le az akkumulátor kábelét.
- 5. Távolítsa el a csavart, amely a szilárdtest meghajtót a számítógéphez rögzíti.

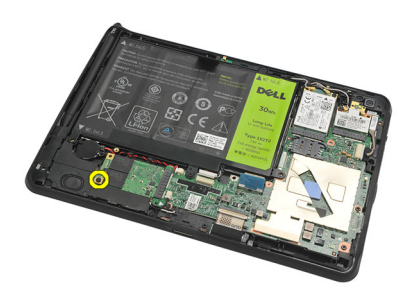

6. A szilárdtest meghajtót átlósan emelje meg, és távolítsa el a számítógépből.

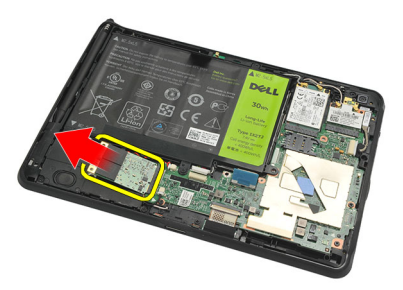

## A belső tárolóeszköz (szilárdtest meghajtó) beszerelése

- 1. A belső tárolóeszközt (szilárdtest meghajtó) helyezze a foglalatába.
- 2. Húzza meg a csavarokat, amelyek a belső tárolóeszköz csatlakozást rögzítik.
- 3. Csatlakoztassa az akkumulátor kábelét.
- 4. Szerelje fel az <u>alsó burkolatot</u>.
- 5. Szerelje fel a <u>címkeajtót</u>.
- 6. Kövesse a Miután befejezte a munkát a számítógép belsejében című fejezet utasításait.

# A gombelem eltávolítása

- 1. Kövesse a Mielőtt elkezdene dolgozni a számítógépen című fejezet utasításait.
- 2. Távolítsa el a <u>címkeajtót</u>.
- 3. Távolítsa el az alsó burkolatot.
- 4. Távolítsa el az akkumulátort.
- 5. Távolítsa el a <u>belső tárolóeszközt</u>.
- 6. Csatlakoztassa le a gombelem kábelét.

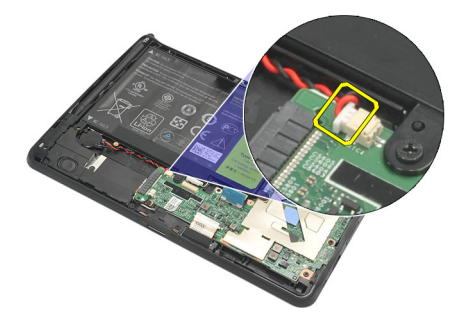

7. Oldja ki a gombelem kábelét, és a gombelemet távolítsa el a számítógépből.

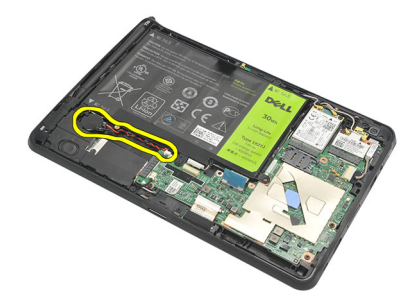

## A gombelem beszerelése

- 1. A gombelemet helyezze a foglalatába, és vezesse el a gombelem kábelét.
- 2. Húzza meg a csavarokat, amelyek a belső tárolóeszköz csatlakozást rögzítik.
- 3. Szerelje be a <u>belső tárolóeszközt</u>.
- 4. Helyezze be az <u>akkumulátort</u>.
- 5. Szerelje fel az <u>alsó burkolatot</u>.
- 6. Szerelje fel a <u>címkeajtót</u>.
- 7. Kövesse a Miután befejezte a munkát a számítógép belsejében című fejezet utasításait.

# 13

# A hangszóró eltávolítása

- 1. Kövesse a Mielőtt elkezdene dolgozni a számítógépen című fejezet utasításait.
- 2. Távolítsa el a <u>címkeajtót</u>.
- 3. Távolítsa el az <u>alsó burkolatot</u>.
- 4. Távolítsa el az <u>akkumulátort</u>.
- 5. Távolítsa el a csavarokat, amelyek a hangszórót a számítógéphez rögzítik.

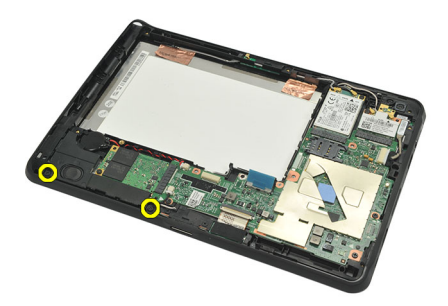

6. Csatlakoztassa le a hangszóró kábelét.

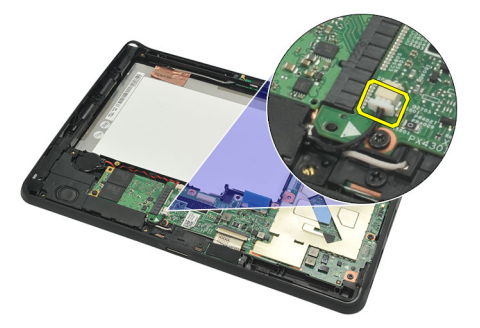

7. Emelje meg, és távolítsa el a számítógépből a hangszórót.

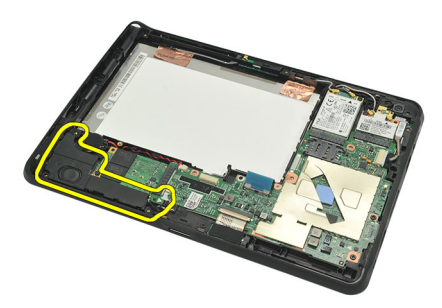

# A hangszóró beszerelése

- 1. Csatlakoztassa a hangszóró kábelét az alaplapi csatlakozóhoz.
- 2. Húzza meg a hangszórót rögzítő csavarokat.
- 3. Helyezze be az <u>akkumulátort</u>.
- 4. Szerelje fel az <u>alsó burkolatot</u>.
- 5. Szerelje fel a <u>címkeajtót</u>.
- 6. Kövesse a Miután befejezte a munkát a számítógép belsejében című fejezet utasításait.

# 14

# A középső keret szerkezet eltávolítása

- 1. Kövesse a Mielőtt elkezdene dolgozni a számítógépen című fejezet utasításait.
- 2. Távolítsa el a digitalizáló tollat.
- 3. Távolítsa el a <u>címkeajtót</u>.
- 4. Távolítsa el az alsó burkolatot.
- 5. Távolítsa el az akkumulátort.
- 6. Távolítsa el a csavarokat, amelyek a középső keret szerkezetet a számítógéphez rögzítik.

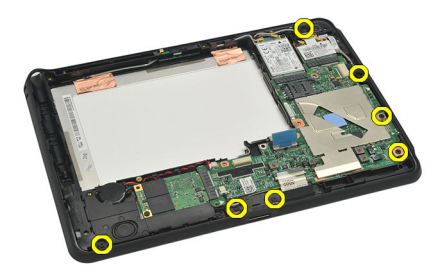

7. Fejtse le a ragasztószalagokat, amelyek az antennát rögzítik a kijelző szerkezethez.

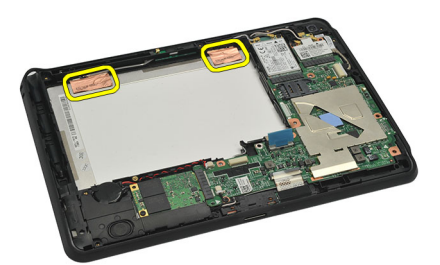

8. Csatlakoztassa le a kijelző kábelét.

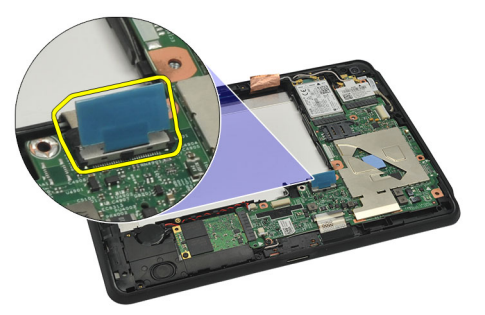

9. A középső keret szerkezetet fejtse le a kijelző szerkezetről, és távolítsa el a számítógépből.

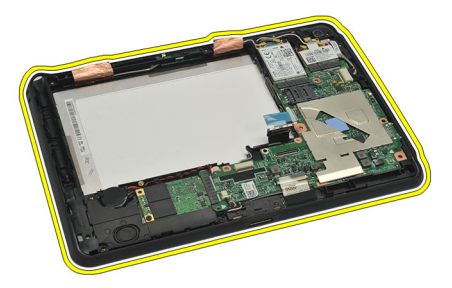

## A középső keret szerkezet beszerelése

- 1. A középső keret szerkezetet illessze a számítógépre.
- 2. A középső keret szerkezet széleit nyomja a rögzítőkapcsokba, amíg azok a helyükre nem rögzülnek.
- 3. Csatlakoztassa a kijelző kábelét.
- 4. Ragassza fel a ragasztószalagokat, amelyek az antennát rögzítik a kijelző szerkezethez.
- 5. Húzza meg a csavarokat, amelyek a középső keret szerkezetet a számítógéphez rögzítik.
- 6. Helyezze be az <u>akkumulátort</u>.
- 7. Szerelje fel az <u>alsó burkolatot</u>.
- 8. Szerelje fel a <u>címkeajtót</u>.
- 9. Kövesse a Miután befejezte a munkát a számítógép belsejében című fejezet utasításait.

# 15

# A kamera eltávolítása

- 1. Kövesse a <u>Mielőtt elkezdene dolgozni a számítógépen</u> című fejezet utasításait.
- 2. Távolítsa el a digitalizáló tollat.
- 3. Távolítsa el a <u>címkeajtót</u>.
- 4. Távolítsa el az <u>alsó burkolatot</u>.
- 5. Távolítsa el az akkumulátort.
- 6. Távolítsa el a középső keret szerkezetet.
- 7. Csatlakoztassa le a kamerakábelt az alaplapi csatlakozóról.

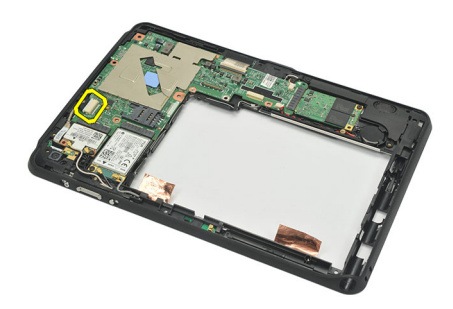

8. A kamerakábelt fejtse le a ragasztóanyagról, amely azt az alaplapra rögzíti.

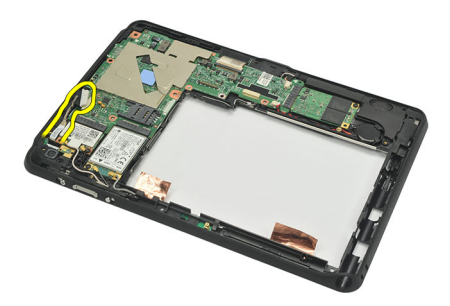

9. A középső keret szerkezetet fordítsa fel, és csatlakoztassa le a kamera LED-kábelt.

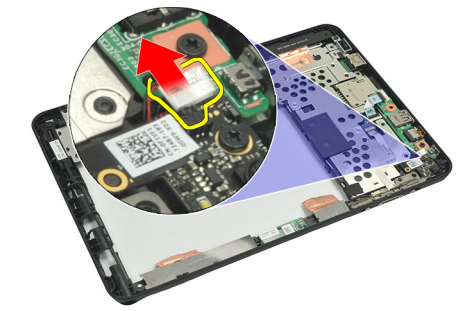

10. Távolítsa el a csavart, amely a kamera panelt a számítógéphez rögzíti.

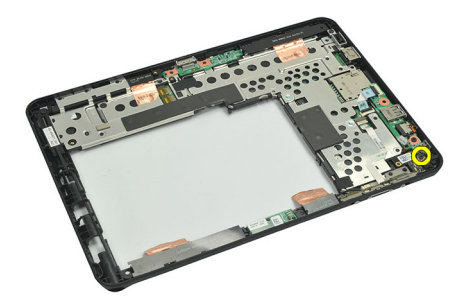

11. Emelje meg, és távolítsa el a számítógépből a kamera panelt.

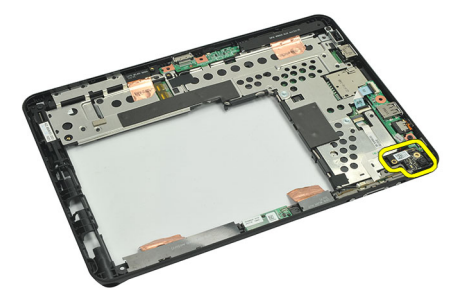

12. Csatlakoztassa le a kamerakábelt a kamera panelről.

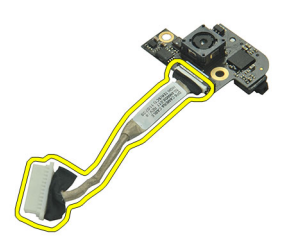

### A kamera beszerelése

- 1. Csatlakoztassa a kamera kábelét a kamera panelre.
- 2. A kamerát helyezze a kijelző szerkezet felső szélére.
- 3. Húzza meg a kamerát rögzítő csavart.
- 4. A középső keret szerkezetet fordítsa fel, és csatlakoztassa a kamera LED-kábelt.
- 5. A kamerakábelt ragassza a ragasztóanyagra, amely azt az alaplapra rögzíti.
- 6. Csatlakoztassa a kamera kábelét az alaplaphoz.
- 7. Szerelje fel a középső keret szerkezetet.
- 8. Helyezze be az <u>akkumulátort</u>.
- 9. Szerelje fel az <u>alsó burkolatot</u>.
- 10. Szerelje fel a <u>címkeajtót</u>.
- 11. Kövesse a Miután befejezte a munkát a számítógép belsejében című fejezet utasításait.

# 16

# Az I/O kártya eltávolítása

- 1. Kövesse a Mielőtt elkezdene dolgozni a számítógépen című fejezet utasításait.
- 2. Távolítsa el a digitalizáló tollat.
- 3. Távolítsa el a <u>címkeajtót</u>.
- 4. Távolítsa el az <u>alsó burkolatot</u>.
- 5. Távolítsa el az akkumulátort.
- 6. Távolítsa el a középső keret szerkezetet.
- 7. Csatlakoztassa le az I/O elosztókártya kábelét az alaplapról.

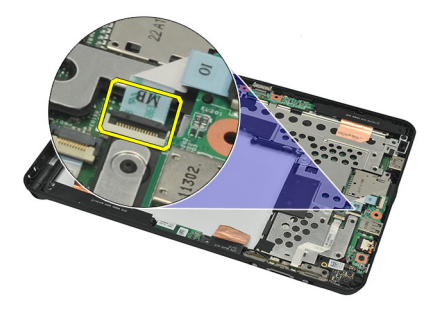

8. Távolítsa el a csavart, amely az I/O kártyát rögzíti a számítógéphez.

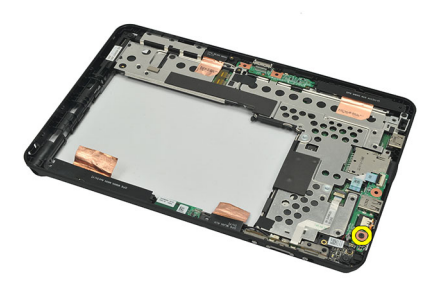

9. Emelje meg, és távolítsa el a számítógépből az I/O kártyát.

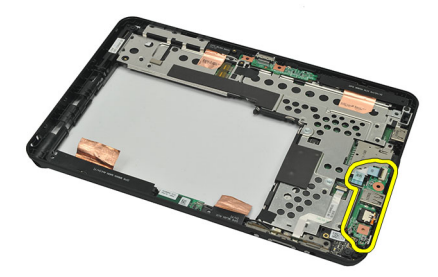

## Az I/O kártyát beszerelése

- 1. Az I/O kártyát helyezze a kijelző szerkezet tetejére.
- 2. Húzza meg a csavart, amely az I/O kártyát rögzíti a számítógéphez.
- 3. Csatlakoztassa az I/O elosztókártya kábelét az alaplapra.
- 4. Szerelje fel a középső keret szerkezetet.
- 5. Helyezze be az <u>akkumulátort</u>.
- 6. Szerelje fel az <u>alsó burkolatot</u>.
- 7. Szerelje fel a <u>címkeajtót</u>.
- 8. Kövesse a Miután befejezte a munkát a számítógép belsejében című fejezet utasításait.

# 17

# A dokkolókártya eltávolítása

- 1. Kövesse a Mielőtt elkezdene dolgozni a számítógépen című fejezet utasításait.
- 2. Távolítsa el a <u>digitalizáló tollat</u>.
- 3. Távolítsa el a <u>címkeajtót</u>.
- 4. Távolítsa el az alsó burkolatot.
- 5. Távolítsa el az akkumulátort.
- 6. Távolítsa el a középső keret szerkezetet.
- 7. Csatlakoztassa le a dokkolókártya kábelét az alaplapi csatlakozóról.

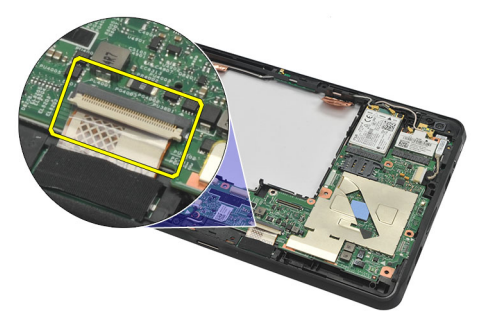

8. Fordítsa fel a középső keret szerkezetet, emelje meg és távolítsa el a dokkolókártyát a számítógépből.

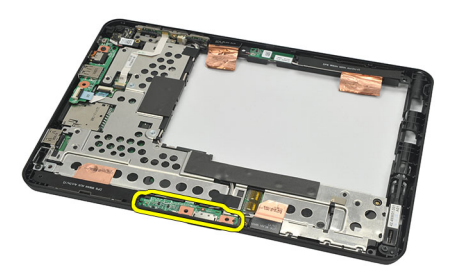

9. Fejtse le a dokkolókártyát rögzítő ragasztószalagot.

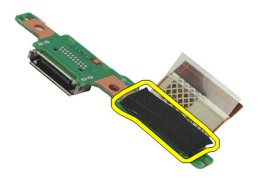

10. Emelje fel a rögzítőkapcsokat és csatlakoztassa le a dokkolókártya kábelét a dokkolókártyáról.

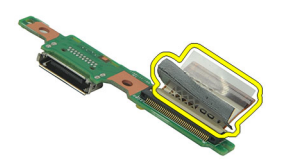

## A dokkolókártya beszerelése

- 1. A dokkolókártya kábelét csatlakoztassa a dokkolókártyára, és pattintsa le a rögzítőkapcsokat.
- 2. Gondoskodjon arról, hogy a csatlakoztatott dokkolókábel a "DB" címkével felfelé nézzen, és a nyíl az alaplaptól felfelé álljon. A helytelen polaritás a dokkolókártya meghibásodását eredményezheti.

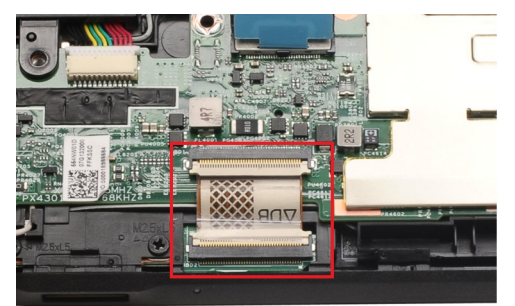

- 3. Ragassza fel a fekete ragasztószalagot, amely a kábelcsatlakozót a dokkolókártyára rögzíti.
- 4. Fordítsa fel a középső keret szerkezetet, és a dokkolókártya kábelét csatlakoztassa az alaplapra.
- 5. Szerelje a középső keret szerkezetet.
- 6. Helyezze be az <u>akkumulátort</u>.
- 7. Szerelje fel az <u>alsó burkolatot</u>.
- 8. Szerelje fel a <u>címkeajtót</u>.
- 9. Szerelje be a <u>digitalizáló tollat</u>.
- 10. Kövesse a Miután befejezte a munkát a számítógép belsejében című fejezet utasításait.

# Az alaplap eltávolítása

- 1. Kövesse a Mielőtt elkezdene dolgozni a számítógépen című fejezet utasításait.
- 2. Távolítsa el a digitalizáló tollat.
- 3. Távolítsa el az <u>SD memóriakártyát</u>.
- 4. Távolítsa el a <u>címkeajtót</u>.
- 5. Távolítsa el a telefon SIM-kártyát.
- 6. Távolítsa el az alsó burkolatot.
- 7. Távolítsa el az akkumulátort.
- 8. Távolítsa el a WLAN-kártyát.
- 9. Távolítsa el a WWAN-kártyát.
- **10.** Távolítsa el a <u>belső tárolóeszközt</u>.
- 11. Távolítsa el a középső keret szerkezetet.
- 12. Emelje fel a rögzítőkapcsokat, és csatlakoztassa le a bekapcsológomb panel kábelét (1), illetve az I/O panel kábelét (2).

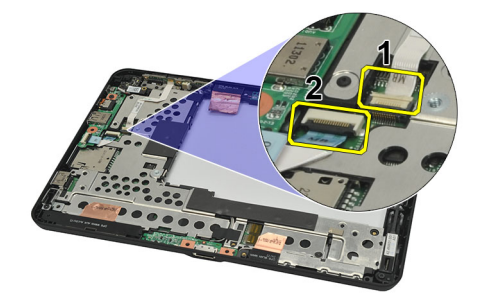

13. Fordítsa fel a középső keret szerkezetet, csatlakoztassa le az alaplapról a kamera kábelét (1), a dokkolókártya kábelét (2), a hangszóró kábelét (3) és a gombelem kábelét (4).

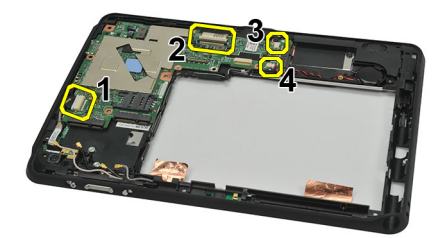

14. Távolítsa el a csavart, amely az alaplapot a középső keret szerkezethez rögzíti.

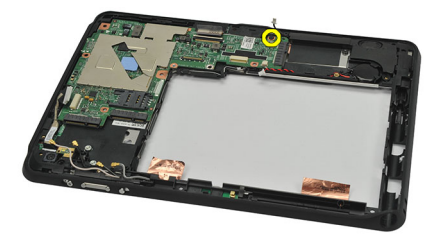

15. Emelje meg, és távolítsa el a számítógépből az alaplapot.

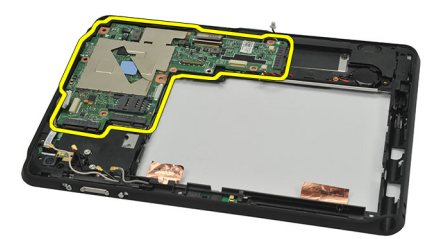

## Az alaplap beszerelése

- 1. Húzza meg a csavart, amely az alaplapot a középső keret szerkezethez rögzíti.
- 2. Fordítsa fel a középső keret szerkezetet, csatlakoztassa kamera kábelét az alaplapra, csatlakoztassa a dokkolókártya kábelét, a hangszóró kábelét és a gombelem kábelét.
- 3. Csatlakoztassa a bekapcsológomb kábelét és az I/O kártya kábelét, és pattintsa le a rögzítőkapcsokat.
- 4. Szerelje a középső keret szerkezetet.
- 5. Szerelje be a <u>belső tárolóeszközt</u>.
- 6. Szerelje be a WWAN-kártyát.
- 7. Szerelje be a WLAN-kártyát.
- 8. Helyezze be az <u>akkumulátort</u>.
- 9. Szerelje fel az <u>alsó burkolatot</u>.
- 10. Helyezze be a telefon SIM-kártyát.
- 11. Szerelje fel a <u>címkeajtót</u>.
- 12. Helyezze be az SD memóriakártyát.
- 13. Szerelje be a digitalizáló tollat.
- 14. Kövesse a Miután befejezte a munkát a számítógép belsejében című fejezet utasításait.

# Az alacsony feszültségű differenciál-jelzés (LVDS) modul kábelének eltávolítása

- 1. Kövesse a Mielőtt elkezdene dolgozni a számítógépen című fejezet utasításait.
- 2. Távolítsa el a digitalizáló tollat.
- 3. Távolítsa el a címkeajtót.
- 4. Távolítsa el az alsó burkolatot.
- 5. Távolítsa el az akkumulátort.
- 6. Távolítsa el a középső keret szerkezetet.
- 7. Fejtse le a ragasztószalagot, amely a kijelző kábelét rögzíti.

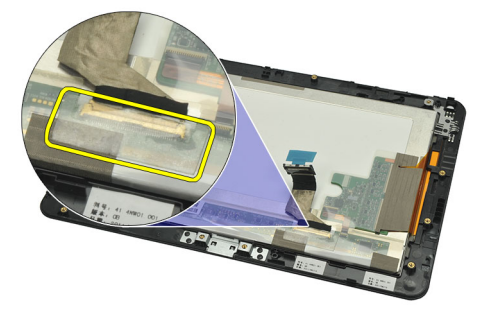

8. Csatlakoztassa le a kijelző kábelét.

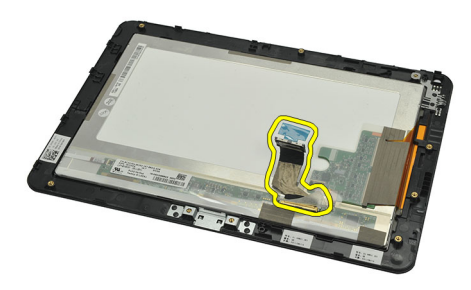

Az alábbi ábra bemutatja a kijelzőpanel szerkezetet, miután a számítógépből a fenti sorrenden minden alkatrész eltávolításra került.

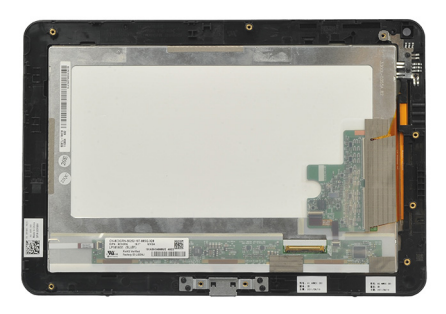

# Az alacsony feszültségű differenciál-jelzés (LVDS) modul kábelének beszerelése

- 1. Csatlakoztassa a kijelzőkábelt a kijelzőpanel szerkezethez.
- 2. Ragassza fel a szalagot, amely a kijelzőkábelt rögzíti.
- 3. Szerelje fel a középső keret szerkezetet.
- 4. Helyezze be az <u>akkumulátort</u>.
- 5. Szerelje fel az <u>alsó burkolatot</u>.
- 6. Szerelje fel a <u>címkeajtót</u>.
- 7. Szerelje be a <u>digitalizáló tollat</u>.
- 8. Kövesse a Miután befejezte a munkát a számítógép belsejében című fejezet utasításait.

# Rendszerbeállítás

## Rendszerbeállítás áttekintése

A Rendszerbeállítás az alábbiakat teszi lehetővé:

- Módosíthatja a rendszerkonfigurációs adatokat a hardver számítógépbe szerelését, cseréjét vagy eltávolítását követően.
- Olyan felhasználó által választható opciókat állíthat be vagy módosíthat, mint például a felhasználói jelszó.
- Megállapíthatja az aktuális memóriaméretet vagy beállíthatja a telepített merevlemez típusát.
- Ellenőrizheti az akkumulátor állapotát.

A Dell azt ajánlja, hogy a rendszerbeállítások használata előtt - későbbi felhasználás céljából - írja le a Rendszerbeállítások képernyőn látható információkat.

FIGYELMEZTETÉS: Ha nem szakértő felhasználó, ne módosítsa az itt található beállításokat. Bizonyos változtatások a számítógép hibás működését okozhatják.

### Belépés a Rendszerbeállításba

MEGJEGYZÉS: Mielőtt belép a Rendszerbeállításba, csatlakoztatnia kell egy USB billentyűzetet a számítógép bal oldalán lévő USB portra, vagy ha a számítógép dokkolva van, a dokkolóállomás hátulján lévő portra.

- 1. Kapcsolja be (vagy indítsa újra) a számítógépet.
- 2. A kék DELL embléma megjelenését követően várja meg, amíg megjelenik az F2 billentyű lenyomására utaló készenléti jel.
- 3. Amint megjelenik az F2 készenléti jel, azonnal nyomja le az <F2> billentyűt.

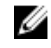

**MEGJEGYZÉS:** Az F2 jelzés azt jelzi, hogy a billentyűzet inicializálva van. A jelzés nagyon gyorsan megjelenhet; figyeljen, hogy időben megnyomhassa az <F2> billentyűt. Ha az <F2> billentyűt a jelzés megjelenése előtt nyomja le, a billentyűleütés hatástalan lesz.

4. Ha túl sokáig vár, és megjelenik az operációs rendszer emblémája, várjon tovább, amíg meg nem jelenik a Microsoft Windows asztal. Ekkor kapcsolja ki a számítógépet, és próbálja újra a műveletet.

### Rednszerbeállítás navigáció

 
 Menu (Menü)
 A System Setup (Rendszerbeállítás) ablak tetején jelenik meg. Ez a mező biztosít hozzáférést a Rendszerbeállítási opciókhoz. A navigáláshoz használja a < Balra nyíl > és a < Jobbra nyíl > billentyűket. Amikor a Menu (Menü) opció van kijelölve, az Options List (Opciólista) felsorolja az opciókat, amelyek a számítógépre telepített hardvert ismertetik.

 Options Field
 Az Options List (Opciólista) jobb oldalán látható, és az Options List (Opciólista) egyes opcióira

 (Opciómező)
 vonatkozó információkat tartalmazza. Ebben a mezőben tekintheti meg a számítógépére vonatkozó információkat, és módosíthatja az aktuális beállításokat. Az aktuális beállítás módosításához nyomja meg az < Enter> billentyűt. Az <ESC> billentyű megnyomásával visszatérhet az Opciólistába (Options List).

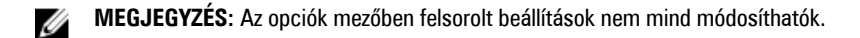

Help (Súgó) A System Setup (Rendszerbeállítás) ablak jobb oldalán található, és az Option list (Opciólista) kijelölt eleméről nyújt információt.

A System Setup (Rendszerbeállítás) mezői között az alábbi billentyűk használatával navigálhat:

| Billentyű                             | Művelet                                                                                                    |
|---------------------------------------|----------------------------------------------------------------------------------------------------|
| <f2></f2>                             | A System Setup (Rendszerbeállítás) kiválasztott tételére vonatkozó információk megjelenítése.                        |
| <esc></esc>                           | Kilépés az aktuális nézetből vagy az aktuális nézet váltása az <b>Exit</b> (Kilépés) oldalra a Rendszerbeállításban. |
| < Felfelé nyíl > vagy < Lefelé nyíl > | A megjelenítendő tétel kiválasztása.                                                                                 |
| < Balra nyíl > vagy < Jobbra nyíl >   | A megjelenítendő menü kiválasztása.                                                                                  |
| – vagy +                              | A meglévő tétel értékének módosítása.                                                                                |
| <enter></enter>                       | Almenü kiválasztása vagy parancs végrehajtása.                                                                       |
| <f9></f9>                             | Az alapértelmezett beállítások betöltése.                                                                            |
| <f10></f10>                           | Az aktuális konfiguráció elmentése és kilépés a Rendszerbeállításból.                                                |

### Rendszerindító menü

Amikor a Dell embléma megjelenik, az <F12> megnyomásával indítható el az egyszeri rendszerindító menü a rendszer számára rendelkezésre álló érvényes indítóeszközök listájával. A **Hard Drive Network Diagnostics** és **Enter Setup** (Merevlemez-meghajtó, Hálózat, Diagnosztika és a Belépés a beállításokba) opciók találhatók ebben a menüben. A rendszerindító menüben felsorolt eszközök a rendszeren lévő indítóeszközöktől függnek. Ez a menü használható akkor, ha egy adott eszközről szeretne indítani vagy a rendszer diagnosztikáját szeretné elvégezni. Az indítómenü használatával nem módosítja a BIOS-ban tárolt rendszerindítási sorrendet.

## Rendszerbeállítási opciók

### Main (Alapadatok)

A Main (Alapadatok) fül tartalmazza a számítógép elsődleges hardverfunkcióinak listáját. Az alábbi táblázat ismerteti az egyes opciók funkcióját.

#### 4. táblázat: Main (Alapadatok) fül

| Opció                             | Funkció                                       |
|-----------------------------------|-----------------------------------------------|
| System Time (Rendszeridő)         | A számítógép belső óráját nullázza.           |
| System Date (Rendszerdátum)       | A számítógép belső naptárát nullázza.         |
| BIOS Version (A BIOS verziószáma) | A BIOS verziószám megjelenítése.              |
| Service Tag (Szervizcímke)        | A számítógép szervizcímkéjének megjelenítése. |
| Asset Tag (Termékcímke)           | A számítógép termékcímkéjének megjelenítése.  |
| CPU Type (CPU típusa)             | A processzor típusa.                          |
|                                   |                                               |

| Opció                       |                                          | Funkció                                                            |
|-----------------------------|------------------------------------------|--------------------------------------------------------------------|
| CPU Speed (CPU sebessége    | )                                        | A processzor sebessége.                                            |
| CPU ID (CPU azonosító)      |                                          | A processzor azonosítójának megjelenítése.                         |
| CPU Cache (CPU gyorsítótár) |                                          | A processzor gyorsítótárára vonatkozó információk megjelenítése    |
|                             | L1 Cache Size (L1<br>gyorsítótár mérete) | A CPU L1-gyorsítótárának<br>mérete.                                |
|                             | L2 Cache Size (L2<br>gyorsítótár mérete) | A CPU L2-gyorsítótárának mérete.                                   |
| Rögzített merevlemez        |                                          | A merevlemez-meghajtó modellszámát és kapacitását jeleníti<br>meg. |
| System Memory (Rendszerm    | nemória)                                 | A számítógép beépített memóriájának megjelenítése.                 |
| Extended Memory (Bővített   | memória)                                 | A számítógépre telepített memória megjelenítése.                   |
| Memory Speed (Memória se    | bessége)                                 | A memória sebessége.                                               |

### Advanced (Speciális)

Az Advanced (Speciális) fül lehetővé teszi a számítógép teljesítményét befolyásoló funkciók beállítását. Az alábbi táblázat ismerteti az egyes opciók funkcióját, illetve azok alapértelmezett értékeit.

### 5. táblázat: Az Advanced (Speciális) lap

| Opció                             | Funkció                                                                                                    |                                     |
|-----------------------------------|----------------------------------------------------------------------------------------------------|-------------------------------------|
| Intel SpeedStep                   | A SpeedStep funkció engedélyezése<br>vagy letiltása.                                                                                                    | Alapértéke: Enabled (Engedélyezett) |
| Virtualization (Virtualizáció)    | A virtualizációs funkció engedélyezése<br>vagy letiltása.                                                                                                    | Alapértéke: Enabled (Engedélyezett) |
| Aktiválás hálózaton keresztül     | Lehetővé teszi, hogy a rendszer LAN<br>eszközök csatlakoztatásakor<br>bekapcsoljon készenléti állapotból.                                                                                     | Alapértéke: Enabled (Engedélyezett) |
| USB emuláció                      | Az Intel USB emulációs funkció<br>engedélyezése vagy letiltása.                                                                                                    | Alapértéke: Enabled (Engedélyezett) |
| USB általi aktiválás támogatása   | Lehetővé teszi az USB eszközök<br>számára, hogy a számítógépet aktiválják<br>készenléti állapotból. Ez a funkció csak<br>akkor engedélyezhető, ha a váltóáramú<br>adapter van csatlakoztatva. | Alapértéke: Disabled (Letiltva)     |
| Adapter figyelmeztetések          | Az adapter figyelmeztetéseket<br>engedélyezi vagy tiltja le.                                                                                                    | Alapértéke: Enabled (Engedélyezett) |
| Charger Behavior (Töltő működése) | Annak meghatározása, hogy az<br>számítógép töltse-e az akkumulátort,<br>amikor a váltóáramú adapterre<br>csatlakozik.                                                                         | Alapértéke: Disabled (Letiltva)     |

| Opció                                     | Funkció                                                                                   |                                     |
|-------------------------------------------|-------------------------------------------------------------------------------------------|-------------------------------------|
| Express Charge                            | A Dell gyorstöltő technológiája.                                                          | Alapértéke: Enabled (Engedélyezett) |
| Akkumulátor állapota                      | Az akkumulátor aktuális állapotának<br>megjelenítése.                                     |                                     |
| Miscellaneous Devices (Egyéb<br>eszközök) | Ez a mező különféle alaplapi eszközök<br>engedélyezésére, illetve letiltására<br>szolgál. |                                     |

\_

### Security (Biztonság)

A Security (Biztonság) fül jelenít meg a biztonsági beállításokat, és lehetővé teszi a számítógép biztonsági funkcióinak módosítását.

### 6. táblázat: Security (Biztonság) fül

| Computrace                  | A Computrace funkciót engedélyezi vagy tiltja le a számítógépen. |
|-----------------------------|------------------------------------------------------------------|
| TPM support (TPM támogatás) | A TPM támogatás engedélyezése vagy letiltása.                    |

#### Boot (Rendszerindítás)

A Boot (Rendszerindítás) fül teszi lehetővé a rendszerindítási sorrend módosítását.

#### Exit (Kilépés)

Ebben a részben a beállításokat lehet menteni, elvetni és betölteni, a Rendszerbeállításból való kilépés előtt.

# Hibaelhárítás

## Bővített rendszerindítás előtti rendszerfelmérés (ePSA)

Az ePSA egy, a számítógép diagnosztikai segédprogramja. Ez a segédprogram a számítógép számos tesztjeinek sorozata. Ezek a tesztek akkor is futtathatók, ha a számítógép nem rendelkezik adathordozóval (merevlemez-meghajtóval, CD meghajtóval stb.). Ha egy, az ePSA által tesztelt komponens hibás, a rendszer hibaüzenetet jelenít meg és hangkódokat ad.

#### Jellemzők

- Grafikus felhasználói felület
- Automatikus alapértelmezett működés az összes eszköz tesztelése, lehetővé téve a felhasználó számára, hogy a tesztet bármikor megszakítsa, és kiválassza bármely eszközt
- A fő rendszerindító eszköz ellenőrzése annak érdekében, hogy készen áll-e az operációs rendszer környezetben történő indításra
- Notebook panel teszt
- Videomemória teszt
- Akkumulátor reszt
- Töltő teszt
- Ventilátor teszt
- Eseménynapló átvizsgálás
- · Többprocesszoros gyorsítótár teszt
- Konfiguráció a kábeles csatlakozások, valamint a számítógépre telepített Bluetooth, WLAN és WWAN eszközök állapotának megjelenítése
- Rendszerállapot a ventilátor, akkumulátor, hőmérsékleti és csatlakozási állapotok megjelenítése

## Az ePSA diagnosztikai segédprogram futtatása

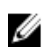

**MEGJEGYZÉS:** Az alábbi lépések használhatók az ePSA diagnosztikai segédprogram futtatására DOS üzemmódban külső billentyűzet nélkül.

A toll alapértelmezett kalibrációval, illetve az Ön vagy más felhasználó által beállított kalibrációval működik. Javasolt a toll használata az Ön személyes kalibrációs beállításával. A kalibráció optimalizálja a tollat minden egyes felhasználó számára.

1. Kapcsolja be a rendszert, majd rögtön nyomja meg a bekapcsológomb + biztonság (Ctrl-Alt-Del) gomb kombinációját néhány másodpercig.

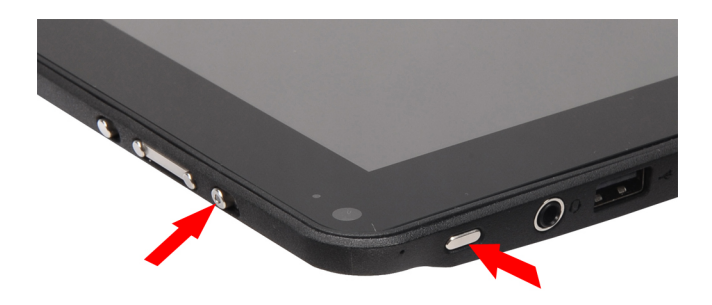

2. A számítógép elindul, és automatikusan elkezdi futtatni az ePSA segédprogramot.

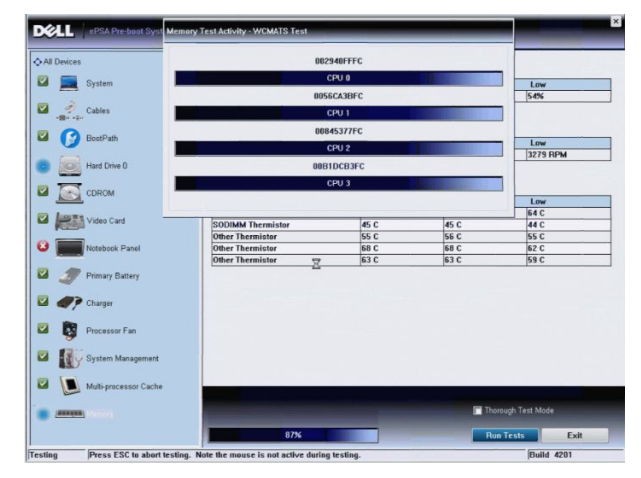

3. A tesztfolyamat alatt a program kéri, hogy a kérdésekre adjon YES (IGEN) vagy NO (NEM) választ. A válaszadáshoz használja a hangerő növelő gombot = YES (Igen), illetve a hangerő csökkentő gombot = NO (NEM).

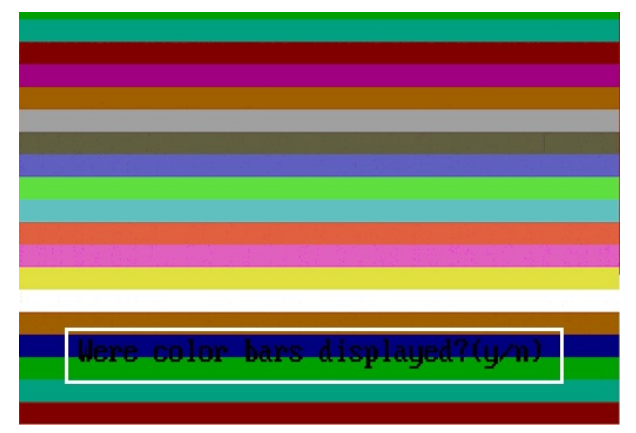

4. A biztonsági gomb (Ctrl-Alt-Del) megnyomása után az OK gombra kattinthat, amikor a tesztek befejeződnek.

|                                                                                                    |                                 | m Health Event Log  |                  |                     |
|----------------------------------------------------------------------------------------------------|---------------------------------|---------------------|------------------|---------------------|
| -                                                                                                    | Battery and AC Adapter          |                     |                  |                     |
| System                                                                                                    | Sensor                          | Current             | High             | Low                 |
|                                                                                                    | Battery Charge                  | 60%                 | 60%              | 60%                 |
| Cables                                                                                                    | Battery Health                  | 95%                 | 95%              | 95%                 |
| 10                                                                                                    | Battery Current Flow            | 0 mA                | 0 mA             | Am 0                |
| C Reat Bath                                                                                               | AC adapter                      | 65 watt adapter     | n/a              | n/a                 |
| S Boot Path                                                                                               | Battery Charging State          | Idle                | n/a              | n/a                 |
| CDROM Drive 0                                                                                             | Fans<br>Sensor<br>Processor Fan | Current<br>3810 RPM | High<br>3810 RPM | Low<br>0 RPM        |
| Video Card                                                                                                | Thermals All tests par          | sed.                |                  |                     |
| Notebook Panel                                                                                            | Sensor                          | rrent               | High             | Low                 |
|                                                                                                    | CPU Thermistor                  | e c                 | 76 C             | 45 C                |
| -                                                                                                    |                                 | 33 0                | 33 0             | 25 0                |
| Primary Battery                                                                                           | SODIMM Thermistor               | 49 C                |                  | 10.00 14            |
| <ul> <li>Primary Battery</li> <li>Charger</li> </ul>                                                      | SODIMM Thermistor               | 49 C                | 43.0             |                     |
| <ul> <li>Primary Battery</li> <li>Charger</li> <li>Processor Fan</li> </ul>                               | SODIMM Thermistor               | 49 C                | 143 0            |                     |
| Primary Battery       Primary Battery       Processor Fan       System Management                         | SODIMM Thermistor               | 49 C                | 43 0             |                     |
| Primary Battery  Charger  Charger  Processor Fan  System Management  System Sanagement  System Sanagement | SODIMM Thermister               | 49 C                | • Perfor         | n Quick Audio Check |

5. A hangerő növelő, illetve csökkentő gombok Tab billentyűként is használhatók az opciók közötti váltásra.

| Error         |                                                                    |
|---------------|--------------------------------------------------------------------|
| Error Code 2  | 000-0415                                                           |
| Validation 21 | 619                                                                |
| Misg: Cables  | - Check the following cables: LCDCable;                            |
|               |                                                                    |
| The given er  | ror code and message can be used by Dell Technical Support to help |
| diagnose the  | problem.                                                           |
| Do you want   | to continue testing?                                               |
| 8             | Yes No Retry                                                       |

### Hangkódok

Ha a monitor nem tudja megjeleníteni a hibaüzeneteket, a számítógép az indítás során a problémát azonosító hangjelzéssorozatot (hangkódot) bocsát ki. Az egyes hangjelzések közötti szünet 300 ezredmásodperc, a hangjelzés-sorozatok között 3 másodpercnyi szünet van, az egyes hangjelzések időtartama 300 ezredmásodperc. Az egyes hangjelzések és hangjelzéssorozatok után a BIOS felismeri, ha a felhasználó megnyomja a bekapcsológombot. Ebben az esetben a BIOS megszakítja a ciklust és elvégzi a normális kikapcsolási folyamatot.

#### Kód Ok és hibaelhárítási lépések

- A BIOS ROM ellenőrző összegének kiszámítása folyamatban van, vagy meghiúsult Alaplap meghibásodás, BIOS vagy ROM hiba
- 2 Nem érzékelhető RAM

Nem található a memória

3 Chipkészlet hiba (North és South Bridge chipkészlet, DMA/IMR/ időzítő hiba), pontos idő óra teszt hiba, Gate A20 hiba, Super I/O chip hiba, billentyűzet vezérlő teszt hiba

Alaplap hiba

- 4 RAM-olvasási/-írási hiba Memória hiba
- 5 Valós idejű óra tápellátási hiba CMOS akkumulátor hiba
- 6 Video BIOS teszt hiba

#### Kód Ok és hibaelhárítási lépések

Videokártya hiba

- 7 Processzorgyorsítótár-teszt hiba Processzor hiba
- Kijelző
   Kijelző hiba

## LED hibakódok

A diagnosztikai LED kódokat a bekapcsológomb LED fénye szolgáltatja. A bekapcsológomb LED fénye a megfelelő meghibásodást jelző LED kódok szerint villog. Példa: Ha nem érzékelhető memória (2. LED kód), a LED kétszer villan, ezt egy szünet követi, majd újra kétszer villan stb. Ez a minta ismétlődik, amíg a rendszert ki nem kapcsolják.

#### Kód Ok és hibaelhárítási lépések

- 1 Alaplap: BIOS ROM hiba Alaplap meghibásodás, BIOS vagy ROM hiba
- 2 Memória Nem érzékelhető memória/RAM
- 3 Chipkészlet hiba (North és South Bridge chipkészlet, DMA/IMR/ időzítő hiba), pontos idő óra teszt hiba, Gate A20 hiba, Super I/O chip hiba, billentyűzet vezérlő teszt hiba Alaplap hiba
- 4 RAM-olvasási/-írási hiba

Memória hiba

- 5 Valós idejű óra tápellátási hiba CMOS akkumulátor hiba
- 6 Video BIOS teszt hiba Videokártya hiba
- 7 Processzorgyorsítótár-teszt hiba Processzor hiba
- 8 Kijelző Kijelző hiba

## N-trig digitalizáló hibaelhárítás

Az N-trig Tablet Settings kisalkalmazás használható a digitalizáló számos beállításainak módosítására. Amikor a rendszer betölti az N-trig illesztőprogramokat, egy ikon jelenik meg a tálcán.

Az alábbi rész ismerteti a hibaelhárítás lépéseit a telepítési és teljesítmény problémák megoldásához.

### Telepítési problémák

Hibaüzenet: "Hardware is not adequate for running this software" (A hardver nem alkalmas ennek a szoftvernek a futtatására)

### A hibaelhárítás lépései:

- 1. Ellenőrizze, hogy a köteg, amelyet telepíteni próbál, kompatibilis-e az operációs rendszerrel (Win7)
- 2. Ellenőrizze, hogy a köteg, amelyet telepíteni próbál, megfelelő típusú-e (32 bites, 64 bites)

### Teljesítmény problémák

Nincs több érintéses funkció: Az N-trig szoftverköteg nincs telepítve

### A hibaelhárítás lépései:

- Ellenőrizze, hogy telepítve van-e az N-Trig köteg. Kattintson a Vezérlőpult → N-trig DuoSense Digitizer Settings (N-trig DuoSense digitalizáló beállítások) lehetőségre. Ha a köteg nincs telepítve, telepítse a számítógépre az operációs rendszernek megfelelő köteget.
- 2. A rendszerinformációk megtekintésével ellenőrizheti, hogy hány érintőpont érzékelhető.
  - Kattintson a Start gombra.
  - Az egér jobb oldali gombjával kattintson a Számítógép menüpontra, majd kattintson a Tulajdonságok lehetőségre.
  - Az információs ablakban megjelenik az érintőpontok száma

| ystem                   |                                                   |    |
|-------------------------|---------------------------------------------------|----|
| Rating:                 | 2,2 Windows Experience Index                      |    |
| Processor:              | Intel(R) Atom(TM) CPU Z670 @ 1.50GHz 1.50 GHz     |    |
| Installed memory (RAM): | 2.00 GB                                           | De |
| System type:            | 32-bit Operating System                           |    |
| Pen and Touch:          | Pen and Touch Input Available with 4 Touch Points |    |

### Teljesítmény problémák

Nincs több érintéses funkció: Az N-trig szoftverköteg telepítve van

### A hibaelhárítás lépései:

Nyissa meg az eszközkezelőt, majd ellenőrizze, hogy a Digitizer alkalmazást a rendszer felismeri-e.

N-trig DuoSense(R) Digitizers

- N-trig DuoSense Composite Root interface
- N-trig DuoSense Control HID device
- N-trig DuoSense MultiTouch HID device
- N-trig DuoSense Pen HID device
- N-trig DuoSense Secondary Interface
- N-trig DuoSense Touch HID device
- N-trig DuoSense Touch HID Interface
- Ha az eszköz érzékelhető, távolítsa el az N-trig köteget, majd telepítse újra.
- Ha az eszköz nem érzékelhető, keresse az Ismeretlen eszközök között, és frissítse az illesztőprogramot az ismeretlen eszközhöz.

Windows 7 alatt az N-trig szoftverköteg sikeres telepítése után jelölje be a Táblaszámítógép-összetevők jelölőnégyzetet (a Windows szolgáltatásokban).

Ennek ellenőrzése érdekében kattintson a **Vezérlőpult**  $\rightarrow$  **Programok és szolgáltatások** lehetőségre. A **Programok és szolgáltatások** ablakban kattintson a **Windows szolgáltatások be-/kikapcsolása** hivatkozásra, amely a bal oldali sávban található, mint azt az alábbi ábra mutatja.

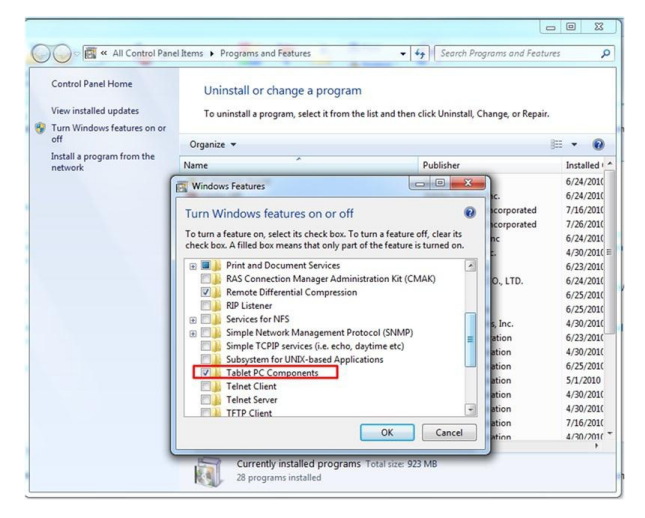

# Műszaki adatok

MEGJEGYZÉS: A kínált opciók régiónként eltérőek lehetnek. A következő műszaki adatok csupán a törvény értelmében a számítógéphez kötelezően mellékelt adatok. Ha többet szeretne megtudni a számítógép konfigurációjáról, kattintson a Start → Súgó és támogatás menüpontra, és válassza a számítógép adatainak megtekintését.

| Rendszerinformációk     |                                                                                    |
|-------------------------|------------------------------------------------------------------------------------|
| Chipkészlet             | Intel SM35 Express chipkészlet                                                     |
| DRAM-busz szélessége    | 32-bites                                                                           |
| Flash EPROM             | SPI 16M bit                                                                        |
|                         |                                                                                    |
| processzor              |                                                                                    |
| Típus                   | Intel Atom Z670                                                                    |
| Külső buszfrekvencia    | 800 MHz                                                                            |
| Memória                 |                                                                                    |
| Memóriakapacitás        | 2 GB                                                                               |
| Memória típusa          | 800 MHz DDR2                                                                       |
|                         |                                                                                    |
| Hang                    |                                                                                    |
| Típus                   | alap audio osztály                                                                 |
| Vezérlő                 | IDT 92HD87                                                                         |
| Sztereó átalakítás      | 24 bites (analóg-digitális és digitális-analóg)                                    |
| Interfész:              |                                                                                    |
| Belső                   | kiváló minőségű hang                                                               |
| Külső                   | bemeneti mikrofoncsatlakozó, sztereó fejhallgató- és külső<br>hangszóró-csatlakozó |
| Hangszórók              | egy                                                                                |
| Belső hangszóró-erősítő | 2 W (jellemző) csatornánként                                                       |
| Hangerőszabályzók       | szabályzó                                                                          |
| Videokártya             |                                                                                    |
|                         |                                                                                    |

Videokártya típusa

alaplapra integrált

Adatbusz

integrált videokártya

| Videokártya               |                                                                                                    |  |
|---------------------------|----------------------------------------------------------------------------------------------------|--|
| Képernyővezérlő           | Intel HD Graphics 600                                                                                                    |  |
| Videomemória              | 766 MB                                                                                                    |  |
| Kommunikáció              |                                                                                                    |  |
| Hálózati adapter          | egy RJ-45 csatlakozó a dokkolóállomáson keresztül                                                                                         |  |
| Vezeték nélküli kapcsolat | <ul> <li>Vezeték nélküli funkció be-/kikapcsolása</li> <li>WWAN és globális műholdas navigációs rendszer (GNSS)</li> <li>Wi-Fi</li> </ul> |  |
| Portok és csatlakozók     |                                                                                                    |  |
| Hang                      | egy db mikrofon/sztereó fejhallgató/hangszóró csatlakozó                                                                                  |  |
| Videokártya               | egy darab 19-tűs HDMI csatlakozó                                                                                                    |  |
| USB                       | egy darab 4 tűs USB 2.0-kompatibilis csatlakozó                                                                                           |  |
| Memóriakártya-olvasó      | 1 darab 3 az 1-ben memóriakártya-olvasó                                                                                                   |  |
| Kijelző                   |                                                                                                    |  |
| Típus                     | WXGA IPS LED                                                                                                    |  |
| Méret                     | 10,1 hüvelykes, nagyfelbontású (HD)                                                                                                    |  |
| Méretek                   |                                                                                                    |  |
| Magasság                  | 135,60 mm                                                                                                    |  |
| Szélesség                 | 216,96 mm                                                                                                    |  |
| Átló                      | 255,85 mm                                                                                                    |  |
| Aktív terület (X/Y)       | 216,96 mm / 135,60 mm                                                                                                    |  |
| Maximális felbontás       | 1280 x 800 képpont                                                                                                    |  |
| Maximális fényerő         | 340 nit                                                                                                    |  |
| Frissítési sebesség       | 60 Hz                                                                                                    |  |
| Minimális látószögek:     |                                                                                                    |  |
| Vízszintes                | +/- 80°                                                                                                    |  |
| Függőleges                | +/- 80°                                                                                                    |  |
| Képpont méret             | 0,1695 mm x 0,1695 mm                                                                                                    |  |
| Akkumulátor               |                                                                                                    |  |

Típus (30WHr)

Méretek

62

4-cellás lítium-ion

Hossz

165,50 mm

### Akkumulátor

| Magasság              | 5,90 mm                  |
|-----------------------|--------------------------|
| Szélesség             | 114,10 mm                |
| Súly                  | 200,00 g                 |
| Feszültség            | 7,4 VDC                  |
| Hőmérséklet-tartomány |                          |
| Üzemi                 | 0 °C és 60 °C között     |
| Készenléti            | –20 °C és 60 °C között   |
| Gombelem              | 3 V-os CR2032 lítium-ion |
|                       |                          |

### Váltóáramú adapter

| Típus                          | 30 W                             |
|--------------------------------|----------------------------------|
| Bemeneti feszültség            | 100 és 240 volt egyenáram között |
| Bemeneti áramerősség (maximum) | 1,0 A                            |
| Bemeneti frekvencia            | 50 Hz és 60 Hz között            |
| Kimeneti teljesítmény          | 30 W                             |
| Kimeneti áramerősség (30 W)    | 1,58 A                           |
| Névleges kimeneti feszültség   | 19 +/-1,0 V egyenáram            |
| Hőmérséklet-tartomány:         |                                  |
| Üzemi                          | 0 °C és 40 °C között             |
| Készenléti                     | –20 °C és 85 °C között           |

### Fizikai jellemzők

| Magasság       | 15 mm  |
|----------------|--------|
| Szélesség      | 270 mm |
| Mélység        | 186 mm |
| Súly (minimum) | 816 g  |

### Környezeti

| Hőr                             | nérséklet: |                                  |  |
|---------------------------------|------------|----------------------------------|--|
|                                 | Üzemi      | 0 °C és 35 °C között             |  |
|                                 | Tárolási   | –40 °C és 65 °C között           |  |
| Relatív páratartalom (maximum): |            |                                  |  |
|                                 | Üzemi      | 10 és 90% között (nem lecsapódó) |  |
|                                 | Tárolási   | 5 és 95% között (nem lecsapódó)  |  |

### Környezeti

Tengerszint feletti magasság (maximum):

| Üzemi                | –15,20 m és 3048 m között                               |
|----------------------|---------------------------------------------------------|
| Készenléti           | –15,20 m és 10 668 m között                             |
| Légszennyezési szint | G1-es osztályú az ISA-S71.04-1985 jelű szabvány szerint |

# A Dell elérhetőségei

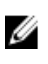

**MEGJEGYZÉS**: Amennyiben nem rendelkezik aktív internetkapcsolattal, elérhetőségeinket megtalálhatja a vásárlást igazoló nyugtán, a csomagoláson, a számlán vagy a Dell termékkatalógusban.

A Dell számos támogatási lehetőséget biztosít, online és telefonon keresztül egyaránt. A rendelkezésre álló szolgáltatások országonként és termékenként változnak, így előfordulhat, hogy bizonyos szolgáltatások nem érhetők el az Ön lakhelye közelében. Amennyiben szeretne kapcsolatba lépni vállalatunkkal értékesítéssel, műszaki támogatással vagy ügyfélszolgálattal kapcsolatos ügyekben:

- 1. Látogasson el a support.dell.com oldalra.
- 2. Válassza ki a támogatás kategóriáját.
- 3. Amennyiben nem az Egyesült Államokban él, válassza ki a megfelelő országkódot, a **support.dell.com** webhely alján, vagy válassza az **All** (Összes) lehetőséget további opciók megtekintéséhez.
- 4. Válassza a szükségleteinek megfelelő szolgáltatási vagy támogatási hivatkozást.